# 第6章 画面リファレンス

植物検疫関連業務で使用する画面の項目について説明します。

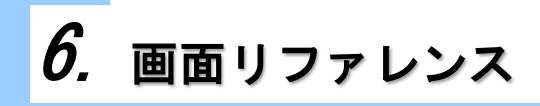

# *6.1*システムを利用する

### ア 利用申込事前登録(植物検疫関連業務)画面(入力)

申請者がシステムを利用して植物検疫関連業務を行う際必要な利用者 ID を取得するために事 前登録を行う画面です。

| 利用申込事前登録(植物検疫関連業務)                                                                                                    |                                                                                                    |  |
|----------------------------------------------------------------------------------------------------|----------------------------------------------------------------------------------------------------|--|
| 入力重面》 確認画面 >> 完了                                                                                                    |                                                                                                    |  |
| *が付与された項目は必ず入力してくだ                                                                                                    | iau.                                                                                                    |  |
| メールアドレス/バスワード入力                                                                                                    | ታ                                                                                                    |  |
| *メールアドレス                                                                                                    | xxxxx@xxxxx ne.jp                                                                                                    |  |
| *パスワード                                                                                                    | 000000                                                                                                    |  |
| *パスワード(再確認)                                                                                                    | ••••••                                                                                                    |  |
|                                                                                                    | 確認画面へ                                                                                                    |  |
|                                                                                                    |                                                                                                    |  |
| 注意事項                                                                                                    |                                                                                                    |  |
| <ul> <li>・新しく利用者Dを取得するためのべー・メールアドレスは半角英数字記号で、・・・メールアドレスは半角英数字記号で、・・・・パスワードは、半角英大文字と半角<br/>・バスワードは、半角英大文字と半角<br/>・バスワードは、次の画面以降の利用:</li> </ul> | -ジです。既に利用者Dをお持ちの方は、植物防疫所ホームページに戻り、電子申請窓口の「ログインへ」ボタンを押下してください。<br>間違えないように入力してください。<br>文字と半角数字から入力してください。<br>数字をそれぞれ最低1文字以上含めてください。<br>者情報登録を行う際、システムにログインする際に必要となりますので、大切に保管してください。 |  |

|       | 項目名        | 桁数       | 備考                   |
|-------|------------|----------|----------------------|
| メールアド | メールアドレス    | 半角英数字記号  | メールマドレスたみカレキオ        |
| レス/パス |            | のみ 70 桁  | メールアドレスを入力します。       |
| ワード入力 | パスワード      | 半角英大文字·半 |                      |
|       |            | 角数字      | パスワードを入力します。         |
|       |            | 6~8 桁    |                      |
|       | パスワード(再確認) | 半角英大文字·半 |                      |
|       |            | 角数字      | 確認のため、再度パスワードを入力します。 |
|       |            | 6~8 桁    |                      |

| 項目名   | 形式  | 備考                                    |  |
|-------|-----|---------------------------------------|--|
| 確認画面へ | ボタン | 「利用申込事前登録(植物検疫関連業務)画面(確認)」を表<br>示します。 |  |

## **イ**利用申込事前登録(植物検疫関連業務)画面(確認)

事前登録で入力した情報に間違いがないか確認する画面です。

| 利用申込事前登録                  | (植物検疫関連業務)                                                     |           |
|---------------------------|----------------------------------------------------------------|-----------|
| 入力画面 >> <b>確認画面</b> >> 完  | 7                                                              |           |
| I                         | 以下の内容で事前登録を行いますが、よろしいですか?<br>事前登録完了後、メールアドレス宛に利用者情報登録用のメールが送信さ | れます。      |
| メールアドレス/バスワード)<br>メールアドレス | 、<br>xxxx@xxxxx ne.jp                                          |           |
| パスワード                     | •••••                                                          | 反る」「事前登録」 |
|                           |                                                                |           |
|                           |                                                                |           |
|                           |                                                                |           |
|                           |                                                                |           |
|                           |                                                                |           |
|                           |                                                                |           |
|                           |                                                                |           |

### 出力項目

| 項目名   |         | 桁数     | 備考                  |
|-------|---------|--------|---------------------|
| メールアド | メールアドレス | 70 桁   | _                   |
| レス/パス | °       | 0.01/= |                     |
| ワード入力 | バスワード   | 6~8 桁  | パスワードを●に置き換えて表示します。 |

| 項目名  | 形式  | 備考                                    |
|------|-----|---------------------------------------|
| 戻る   | ボタン | 「利用申込事前登録(植物検疫関連業務)画面(入力)」<br>を表示します。 |
| 事前登録 | ボタン | 表示されたメールアドレスとパスワードの組み合わせを<br>事前登録します。 |

## **ウ**利用申込事前登録(植物検疫関連業務)画面(完了)

利用申込の事前登録が完了したことを表す画面です。

引き続き、利用者情報の登録を行うための画面を表示するボタンが表示されます。

| 利用申込事前登録(植物検疫関連業務)                                                                                                    |
|----------------------------------------------------------------------------------------------------|
| 入力画面 >> 確認画面 >> 完了                                                                                                    |
| 利用申込みの事前登録(仮登録)を受け付けました。<br>引き続き利用者情報登録が必要な為、この画面を閉じないでください。<br>入力されたメールアドレス宛に利用者Dを送信しましたので確認してください。<br>利用者IDを確認後、以下の「利用者情報登録画面へ」のボタンを押下し、利用者情報の登録を行ってください。                                       |
| 利用者情報登録画面へ                                                                                                    |
|                                                                                                    |
| 注意事項<br>以下の場合、利用申込みの手続を進めることができず、再度利用申込みの事前登録を行う必要がありますので、ご注意ください。<br>・「利用者情報登録画面へ」のボタンを押す前に、この画面を閉じる、または、この画面上に別画面を開いた場合<br>・事前登録受付のメールが届かない場合<br>(入力したメールアドレスが誤っていた、迷惑メールとして扱われていたなどの可能性があります。) |
|                                                                                                    |
|                                                                                                    |
|                                                                                                    |
|                                                                                                    |

| 項目名        | 形式  | 備考                   |                    |
|------------|-----|----------------------|--------------------|
| 利用者情報登録画面へ | ボタン | 「植物検疫関連業務<br>を表示します。 | 利用規約/プライバシーポリシー画面」 |

### エ 植物検疫関連業務 利用規約/プライバシーポリシー画面

システムを利用する上で遵守していただきたい内容と、プライバシーポリシー(個人情報の収 集方法や利用方法など、個人情報の内容や取り扱い方法を規定した文書)を提示する画面です。 同内容はログイン画面からリンクされいつでも確認することができます。

| 植物検疫関連業務<br>利用規約/プライバシーポリシー                       |             |
|---------------------------------------------------|-------------|
| 利用規約<br>※ここには、利用規約が表示されます。※                       | A<br>H      |
| <del>ブラバシーボリン-</del><br>※ここには、プライバシーポリシーが表示されます。※ | A<br>H<br>H |
|                                                   | 同意する 同意しない  |

### 出力項目

| 項目名        | 桁数 | 備考 |
|------------|----|----|
| 利用規約       | _  | _  |
| プライバシーポリシー | —  | _  |

| 項目名   | 形式  | 備考                                         |
|-------|-----|--------------------------------------------|
| 同意する  | ボタン | 「植物検疫関連業務 利用者情報登録 登録画面」を表示します。             |
| 同意しない | ボタン | │ 「植物検疫関連業務 利用規約/プライバシーポリシー画面」を閉<br>│ じます。 |

# オ 植物検疫関連業務 利用者情報登録画面(登録)

利用者情報を入力する画面です。

| >> 登録 >> 売び<br><b>7J用名</b> 1<br><b>7J用名</b> 2<br><b>7J用名</b> 2<br><b>7J</b> (7) 「 (本式 確認のため、メールにて通知された利用者Dを入力してください。<br><b>*</b> 本人 確認のため、メールにご通知された利用者Dを入力してください。<br><b>*</b> 本人 確認のため、メールにご通知された利用者Dを入力してください。<br><b>*</b> ボ人 で認知を意いました。<br><b>7J</b> (7) 「 (7) (2) (2) (2) (2) (2) (2) (2) (2) (2) (2                                                                                                    | 禃物検疫関連業務<br>利用者情報登録 |                                                                                |  |
|----------------------------------------------------------------------------------------------------|---------------------|--------------------------------------------------------------------------------|--|
| 利用名D       POWB000012         ※本人確認のため、メールにて通知された利用者Dを入力してください。         パスワード       ※本人確認のため、メールにご通知された利用者Dを入力してください。         パスワード       ※本人確認のため、メールに記載されません。         パスワードのビント       ※ホクの名前は?         パスワードのビント       大の名前は?         (例、大の名前は?)       → クロウ         (例、大の名前は?)       → クロウ         (例、大の名前は?)       → クロウ         (例、大の名前は?)       → クロウ         (例、大の名前は?)       → クロウ         (例、大の名前は?)       → クロウ         (例、大の名前は?)       → クロウ         (例、大の名前は?)       → クロウ         (例、大の名前は?)       → クロウ         (例、大の名前は?)       → クロウ         (例、大の名前は?)       → クロウ         (例、大の2前は?)       ● クロウ         (例、大の2前は?)       ● クロウ         (例、大の2前は?)       ● クロウ         ※法人でない場合は個人名を入力してくたさい。       ●         会社名及び代表者名(知文)       SAMPLE PLANT         住所(知文)       OO(県 ムム市口口1-2-3         住所(取文)       012456789         0123456789       0123456789         0123456789       0123456789         E-mailアドレス1       ※Se種通知を受け取るためのE-mailアドレスを入力してください。         備考       ※IE-mailアドレス1」と別のメールアドレス知に同じ通知が必要な場合、入力してください。 | >> <b>登録</b> >> 完了  |                                                                                |  |
| POWB00012       ***A @@00.c00012         ***A @@00.c00, X - ULCT @@xath.ch NH #=D & A, DUCT (C & A).         ***A @@00.c00, NH #=b2# mi@@sh (L, DUC/12.0 - F & A, DUCT (C & A).         ***A @@00.c00, NH #=b2# mi@@sh (L, DUC/12.0 - F & A, DUCT (C & A).         ***A @@00.c00, NH #=b2# mi@@sh (L, DUC/12.0 - F & A, DUCT (C & A).         ***A @@00.c00, NH #=b2# mi@@sh (L, DUCT (C & A).         ***A @@00.c00, NH #=b2# mi@@sh (L, DUCT (C & A).         ************************************                                                                                                    | 利用者情報               |                                                                                |  |
| AK27 - F       ***A 4 確認のため、利用申込事前登録時に入力したパスワ - F を入力してください。         ***パスワ - F の ヒント       ***/ 2 母縁確認メールに記載されません。         **パスワ - F の ヒント       ***/ 2 母縁確認メールに記載されません。         ● 助物検疫所       ● 動物検疫所         ● 助物検疫所       ● シロウ         ● 助物検疫所       ● シロウ         ● シロウ       ***         ***       ● 助物検疫所         ● 助物検疫所       ● シロウ         ● 助物検疫所       ● シロウ         ***       ● 助物検疫所         ***       ● ひかしたが         ***       ● 助物検疫所         ● サンブル 植物園       ***         ***       ***         **       ● ひっしてください。         会社名及び代表者名(知文)       >>>>>>>>>>>>>>>>>>>>>>>>>>>>>>                                                                                                    | 利用者D                | PGWB000012<br>※本人確認のため、メールにで通知された利用者DDを入力してください。                               |  |
| パスワードのヒント       犬の名前は?       ⇒ タロウ         (例、大の名前は?=>>ロウ)       **といたの客前は?=>>ロシー         ● 動物検疫所       ● 動物検疫所       ● 動物検疫所         ② 植物防疫所 主に申請する植物防疫所 横浜       ▼         ケンブル植物図       **法人でない場合は個人名を入力してください。         会社名及び代表者名(取文)       SAMPLE PLANT         住所(知文)       CO県ムム市ロロ1-2-3         住所(取文)       OO県ムム市ロロ1-2-3         申書話毎号(ハイアン不要)       0123456789         0123456789       0123456789         FAX番号(ハイアン不要)       0123456789         ビーの部でのなってき:p<br>※各種通知を受け取るためのE+maitアドレスを入力してください。         ※Femailアドレス1       ※Femailアドレス1」と別のメールアドレス宛に同じ通知が必要な場合、入力してください。         備考                                                                                                    | パスワード               | ●●●●●●●●<br>※本人確認のため、利用申込事前登録時に入力したパスワードを入力してください。<br>※パスワードは、登録確認メールに記載されません。 |  |
| 利用官署         動物検疫所<br>② 植物防疫所 主に申請する植物防疫所 横浜 ▼           会社名及び代表者名(和文)         サンブル植物園<br>※法人でない場合は個人名を入力してください。           会社名及び代表者名(取文)         SAMPLE PLANT           住所(和文)         OO県△△市口□1-2-3           住所(取文)         1-2-3 SHIKAKU SANKAKU SANKAKU CITY, MARU MARU           電話番号(n17)で来3)         012456789           FAX番号(n17)で来3)         012456789           Emailアドレス1         ※答種通知を受け取るためのE-mailアドレスを入力してください。           審者通過知を受け取るためのE-mailアドレス物に同じ通知が必要な場合、入力してください。                                                                                                    | パスワードのヒント           | 犬の名前は? → タロウ<br>(例・犬の名前は?→タロウ)<br>※ヒントの答えは、登録確認メールに記載されません。                    |  |
| 会社名及び代表者名(和文)       サンブル植物圏<br>※法人でない場合は個人名を入力してください。         会社名及び代表者名(取文)       SAMPLE PLANT         住所(和文)       〇〇県△△市□□1-2-3         住所(取文)       1-2-3 SHIKAKU SHIKAKU, SANKAKU CITY, MARU MARU         電話番号(いイフン不要)       0123456789         FAX番号(いイフン不要)       0123456789         Emailアドレス1       ××××××××××××××××××××××××××××××××××××                                                                                                    | 利用官署                | <ul> <li>□ 動物検疫所</li> <li>☑ 植物防疫所 主に申請する植物防疫所 横浜</li> </ul>                    |  |
| 会社名及び代表者名(飲文)     SAMPLE PLANT       住所(取文)     ○○県△△市□□1-2-3       住所(欧文)     1-2-3 SHIKAKU SHIKAKU, SANKAKU CITY, MARU MARU       電話番号() 1/フン不要)     0123456789       123456789     0123456789       123456789     0123456789       Emailアドレス1     ※名種通知を受け取るためのE+mailアドレスを入力してください。       ※名種通知を受け取るためのE+mailアドレス物に同じ通知が必要な場合、入力してください。       備者                                                                                                    | 会社名及び代表者名(和文)       | サンブル植物圏<br>※法人でない場合は個人名を入力してください。                                              |  |
| 住所(取立)         ○○県△△市□□1-2-3           住所(取立)         1-2-3 SHKAKU SHKAKU, SANKAKU CITY, MARU MARU           電話番号() イフン不要)         0123456789           FAX番号() イフン不要)         0123456789           EmailPFL21         xxxx@xxxx.re.jp<br>**各種通知を受け取るためのE+mailアFレスを入力してください。           EmailPFL22         xife F=mailPFL21           備者         としていたいをいたののE+mailPFL200                                                                                                    | 会社名及び代表者名(欧文)       | SAMPLE PLANT                                                                   |  |
| 住所(改文) 1-2-3 SHIKAKU SHIKAKU, SANKAKU CITY, MARU MARU                                                                                                    | 住所(和文)              | ○○県△△市□□1-2-3                                                                  |  |
| 電話番号(ハイフン不要)     0123456789       FAX番号(ハイフン不要)     0123456789       ロ123456789     0123456789       E-mailアドレス1     ※名種通知を受け取るためのE-mailアドレスを入力してください。       #Aを種通知を受け取るためのE-mailアドレスを入力してください。     ※「E-mailアドレス1」と別のメールアドレス宛に同じ通知が必要な場合、入力してください。                                                                                                    | 住所(欧文)              | 1-2-3 SHIKAKU SHIKAKU, SANKAKU SANKAKU CITY, MARU MARU                         |  |
| FAX番号(ハイフン不要)     0123456789       E-mailアドレス1     XXXXQ@XXXXx.re.jp<br>※各種通知を受け取るためのE-mailアドレスを入力してください。       E-mailアドレス2     ※「E-mailアドレス1」と別のメールアドレス宛に同じ通知が必要な場合、入力してください。       備者                                                                                                    | 電話番号(ハイフン不要)        | 0123456789                                                                     |  |
| E-mailアドレス1 xxxxx@xxxx.ne.jp<br>※各種通知を受け取るためのE-mailアドレスを入力してください。<br>※FE-mailアドレス1」と別のメールアドレス宛に同じ通知が必要な場合、入力してください。<br>備考                                                                                                    | FAX番号(ハイフン不要)       | 0123456789                                                                     |  |
| E-mailアドレス2 ※「E-mailアドレス1」と別のメールアドレス宛に同じ通知が必要な場合、入力してください。<br>備考                                                                                                    | E-mailアドレス1         | xxxxx@xxxxx.me.jp<br>※各種通知を受け取るためのE-mailアドレスを入力してください。                         |  |
| 備考                                                                                                    | E-mailアドレス2         | ※「E-mailアドレス1」と別のメールアドレス宛に同じ通知が必要な場合、入力してください。                                 |  |
|                                                                                                    | 備考                  |                                                                                |  |
|                                                                                                    |                     |                                                                                |  |

### 入力項目

| 項             | 目名              | 桁数                       | 備考                                                                            |  |
|---------------|-----------------|--------------------------|-------------------------------------------------------------------------------|--|
| 利用者 ID        |                 | 半角英数字 10 桁               | 利用者 ID を入力します。                                                                |  |
| パスワード         |                 | 半角英大文字・半角数<br>字<br>6~8 桁 | 事前登録時に入力したパスワードを入力しま<br>す。システムにログインするためのパスワード<br>になります。                       |  |
| パスロード         | ヒント             | 50 桁以内                   | 半角、全角文字混在。                                                                    |  |
| のヒント          | 答え              | 20 桁以内                   | する、パスワードのヒントと答えを入力します。                                                        |  |
|               | 動物検疫所           | チェックボックス                 | 動物検疫を行う場合にチェックします。                                                            |  |
| 利用官署          | 植物防疫所           | チェックボックス                 | 植物防疫を行う場合にチェックします。                                                            |  |
|               | 主に申請する<br>植物防疫所 | リストボックス                  | 主に申請する植物防疫所を選択します。                                                            |  |
| 会社名及び代表者名(和文) |                 | 70 桁以内                   | 半角、全角文字混在。<br>会社名と代表者名を和文で入力します。<br>※利用官署に植物防疫所をチェックした場合<br>は、60 桁以内の入力となります。 |  |

| 項目名            | 桁数          | 備考                                                                              |
|----------------|-------------|---------------------------------------------------------------------------------|
| 会社名及び代表者名 (欧文) | 半角 70 桁以内   | 会社名と代表者名を欧文で入力します。<br>※利用官署に植物防疫所をチェックした場合<br>は、半角 60 桁以内の入力となります。              |
| 住所(和文)         | 120 桁以内     | 半角、全角文字混在。<br>会社または個人の住所を和文で入力します。<br>※利用官署に植物防疫所をチェックした場合<br>は、74 桁以内の入力となります。 |
| 住所(欧文)         | 半角 120 桁以内  | 会社または個人の住所を欧文で入力します。<br>※利用官署に植物防疫所をチェックした場合<br>は、半角74桁以内の入力となります。              |
| 電話番号(ハイフン不要)   | 半角数字 11 桁以内 | 電話番号を数字のみで入力します。                                                                |
| FAX 番号(ハイフン不要) | 半角数字 11 桁以内 | FAX 番号を数字のみで入力します。                                                              |
| E-mail アドレス1   | 半角 70 桁以内   | ー<br>海線生の E-mail マドレフた トカレ キオ                                                   |
| E-mail アドレス 2  | 半角 70 桁以内   | 建船光のL-IIIdTTアドレスを入力します。                                                         |
| 備考             | 200 桁以内     | 半角、全角文字混在。<br>補足事項がある場合は、備考として入力しま<br>す。                                        |

| 項目名 | 形式  | 備考           |
|-----|-----|--------------|
| 登録  | ボタン | 利用者情報を登録します。 |

## 力 植物検疫関連業務 利用者情報登録画面 (完了)

利用者情報の登録が完了したことを表す画面です。ログイン画面を表示するボタンが表示されます。

| 登録 >> 完了                                                |  |
|---------------------------------------------------------|--|
| 利用者情報登録が完了しました。                                         |  |
| 登録したE-mailアドレスに登録完了の確認メールを送りました。                        |  |
| 以下の「ログイン画面」を押下し、利用者ID、バスワードを入力することで、植物検疫関連業務を行うことができます。 |  |

| 項目名    | 形式  |                 | 備考                 |
|--------|-----|-----------------|--------------------|
| ログイン画面 | ボタン | 「植物検疫関連業務<br>す。 | ログイン画面(申請者用)」を表示しま |
| 閉じる    | ボタン | この画面を閉じます。      |                    |

## キ 植物検疫関連業務 ログイン画面(申請者用)

申請者、協会職員がシステムにログインするために、利用者 ID とパスワード、画像認証を入 力する画面です。

| 植物検疫関連業務<br>ログイン                           | 务<br>————————————————————————————————————                                                            |
|--------------------------------------------|----------------------------------------------------------------------------------------------------|
| 利用者ID/バスワード入力<br>利用者ID                     |                                                                                                    |
| パスワード                                      | バスワードを忘れた方はこちらへ                                                                                      |
| 画面認証<br>画像に表示されている文字を<br>入力して下さい           | 不正な登録を防ぐため、画像で認証を行います。<br>下の画像に少し見えにくい文字が表示されていますので、読み取って入力してください。<br>文字が読み取れない場合は1別の画像を表示」を押してください。 |
|                                            | ログイン                                                                                                 |
| マニュアル等<br>システム操作マニュアル<br>申請関係ユード集<br>入力解説者 | <del>が加らせ</del><br>※ここには、システムからのお知らせが表示されます。※                                                        |
|                                            | ۲                                                                                                    |
| こ利用される方へ<br>ご利用になる前に、利用<br>植物検疫関連業務に関す     | 現約/ブライバシーボリシーを必ずお読みください → <u>利用規約/ブライバシーボリシー</u><br>する質問をまとめました。こちらをご覧ください → <u>ヘルブ</u>              |

### 入力項目

|        | 項目名           | 桁数    | 備考                    |
|--------|---------------|-------|-----------------------|
| 利用者 ID | 利用者 ID        | 半角英数  |                       |
| /パスワー  |               | 字記号10 | 利用者 ID を入力します。        |
| ド入力    |               | 桁     |                       |
|        | パスワード         | 半角英大  |                       |
|        |               | 文字・半  | パフロードたみカレキオ           |
|        |               | 角数字   | ハスリートを入力します。          |
|        |               | 6~8 桁 |                       |
|        | 画像に表示されている文字を | 半角数字  | [画面認証] 欄に表示されている文字を入力 |
|        | 入力してください      | 5 桁   | します。                  |

### 出力項目

| 項目名  | 桁数 | 備考 |
|------|----|----|
| お知らせ | —  | Ι  |

| 項目名         | 形式   | 備考                              |
|-------------|------|---------------------------------|
| パスワードを忘れた方は |      | 「植物検疫関連業務 パスワード通知 利用者 ID 入力画面(呼 |
| こちらへ        | 929  | 出)」を表示します。                      |
| 別の画像を表示     | リンク  | [画面認証]欄に表示される文字を変更します。          |
| ログイン        | ボタン  | 入力した利用者 ID とパスワードでログインします。      |
| 利用規約/プライバシ  |      | 「植物検疫関連業務 利用規約/プライバシーポリシー画面」    |
| ーポリシー       | 9.29 | を表示します。                         |
| ヘルプ         | リンク  | よくある質問と回答を表示します。                |

## ク 植物検疫関連業務 申請者メニュー画面

植物防疫所に関する申請者がシステムを利用するためのメニュー画面です。

| 植物検疫関連業務<br>申請者メニュー                             | 利用者名 申請 太郎 ■前回ログイン日時 2016/12/19 14:40                                                                                                |
|-------------------------------------------------|----------------------------------------------------------------------------------------------------|
|                                                 | ロファフト<br>輸出植物                                                                                                    |
| - 校直中請の一覧を照会する<br>- 検査申請の一覧を照会する                | <ul> <li>         ・  <u>採査中請の一覧を照会する     </u></li> </ul>                                                                             |
| 管理<br>・ <u>利用者情報を変更する</u>                       | <ul> <li>申請者辞書メノテナンス         <ul> <li> <u>植物コード</u>             ・<u>植物コード</u>             ・<u>植物コードにいい辞書</u> </li> </ul> </li> </ul> |
| マニュアル等<br>・システム操作マニュアル<br>・ 申請関係コード集<br>・ 入力解説書 |                                                                                                    |

| ボタン | ۰IJ | シク |  |
|-----|-----|----|--|
|     |     |    |  |

|        | 項目名          |     | 備考                                                           |
|--------|--------------|-----|--------------------------------------------------------------|
| ログアウト  |              | ボタン | ログイン画面に戻ります。                                                 |
| 輸入植物   | 検査申請の内容を登録する | リンク | 輸入植物検査の申請事項を登録し申請し<br>  ます。                                  |
|        | 検査申請の一覧を照会する | リンク | 輸入植物検査の申請情報を照会します。                                           |
| 輸出植物   | 検査申請の内容を登録する | リンク | 輸出植物検査の申請事項を登録し申請し<br>  ます。                                  |
|        | 検査申請の一覧を照会する | リンク | 輸出植物検査の申請情報を照会します。                                           |
| 管理     | 利用者情報を変更する   | リンク | 利用者情報の変更を行います。                                               |
| 申請者辞書メ | 植物コード        | リンク | 植物コード辞書のメンテナンスを行いま<br>す。                                     |
| 21122  | 植物コードセット辞書   | リンク | セット辞書のメンテナンスを行います。                                           |
|        | システム操作マニュアル  | リンク | <ul> <li>システム操作マニュアルをダウンロード</li> <li>するページを表示します。</li> </ul> |
| マニュアル等 | 申請関係コード集     | リンク | NACCS 掲示板の申請関係コード集のペー<br>ジを表示します。                            |
|        | 入力解説書        | リンク | 入力解説書をダウンロードするページを<br>表示します。                                 |

## ケ 植物検疫関連業務 パスワード通知 利用者 ID 入力画面 (呼出)

パスワード通知を受けるために、利用者 ID を入力する画面です。

| 植物検疫関連業務<br>パスワード通知 利用者ID入力 |           |    |
|-----------------------------|-----------|----|
| >> 呼出 >> 確認 >> 完            | ,         |    |
| 検索条件                        |           |    |
| 利用者ID                       | PQP000002 |    |
|                             |           | 呼出 |
|                             |           |    |
|                             |           |    |
|                             |           |    |
|                             |           |    |
|                             |           |    |
|                             |           |    |

### 入力項目

| 項目名  |        | 桁数     | 備考          |
|------|--------|--------|-------------|
| 検索条件 | 利用者 ID | 半角英数   | 利田老りたうカレキオ  |
|      |        | 字 10 桁 | 利用有加を入力します。 |

| 項目名 | 形式  | 備考                                         |  |  |
|-----|-----|--------------------------------------------|--|--|
| 呼出  | ボタン | 入力した利用者 ID に対応する「パスワード通知画面(確認)」<br>を表示します。 |  |  |

## コ 植物検疫関連業務 パスワード通知画面(確認)

パスワード通知を受けるために、「パスワードのヒント」に対する答えを入力する画面です。

| 植物検疫関連業績<br>ペスワード通知      | <b>第</b>     |       |
|--------------------------|--------------|-------|
| >> 呼出 >> <b>確認</b> >> 完了 |              |       |
| け情報                      |              |       |
| <sup>1</sup> スワードのヒント    | 犬の名前は? ⇒ タロウ |       |
|                          |              | 戻る」確認 |
|                          |              |       |
|                          |              |       |
|                          |              |       |
|                          |              |       |
|                          |              |       |
|                          |              |       |
|                          |              |       |

### 入力項目

| 項目名  |               | 桁数     | 備考                                                         |
|------|---------------|--------|------------------------------------------------------------|
| 入力情報 | パスワードのヒント【答え】 | 20 桁以内 | 半角、全角文字混在。利用者情報登録に登録<br>している「パスワードのヒント」に対する「答<br>え」を入力します。 |

### 出力項目

| 項目名  |                    | 桁数     | 備考                                     |
|------|--------------------|--------|----------------------------------------|
| 入力情報 | パスワードのヒント<br>【ヒント】 | 50 桁以内 | 利用者情報登録に登録されている「パスワー<br>ドのヒント」が表示されます。 |

| 項目名 | 形式  | 備考                                                |
|-----|-----|---------------------------------------------------|
| 戻る  | ボタン | 「パスワード通知 利用者 ID 入力画面 (呼出)」を表示します。                 |
| 確認  | ボタン | 入力された「答え」がチェックされ、正しい場合は、「パスワ<br>ード通知 完了画面」を表示します。 |

## サ 植物検疫関連業務 パスワード通知 完了画面(完了)

パスワード通知が完了したことを表す画面です。

| 植物検疫関連業務<br>パスワード通知 完了 |     |               |           |     |  |
|------------------------|-----|---------------|-----------|-----|--|
| >> 呼出 >> 確認 >> 完了      |     |               |           |     |  |
|                        | は録音 | こているE-mailアドレ | スに通知しました。 |     |  |
|                        |     |               |           | 閉じる |  |
|                        |     |               |           |     |  |
|                        |     |               |           |     |  |
|                        |     |               |           |     |  |
|                        |     |               |           |     |  |
|                        |     |               |           |     |  |
|                        |     |               |           |     |  |
|                        |     |               |           |     |  |

| 項目名 | 形式  | 備考         |
|-----|-----|------------|
| 閉じる | ボタン | この画面を閉じます。 |

## シ パスワード変更画面(登録)

有効期限が切れたパスワードを変更する画面です。

| 植物検疫関連業務<br>パスワード変更<br>※      |                                                      |       |  |  |
|-------------------------------|------------------------------------------------------|-------|--|--|
| スリートの有効期限が切                   | れています。ハスワートを変更してくたさい。                                |       |  |  |
| <b>川者情報</b>                   |                                                      |       |  |  |
| l用者ID                         | PQWA000008                                           |       |  |  |
| 更前パスワード                       | ••••••                                               |       |  |  |
| 更後バスワード                       |                                                      |       |  |  |
| 更後バスワード(再確認)                  | ••••••                                               |       |  |  |
| 音事面                           |                                                      | 変更 戻る |  |  |
| 《スワードは6~8桁かつ、<br>《スワードは、半角英大文 | 半角英大文字と半角数字から入力してください。<br>字と半角数字をそれぞれ最低1文字以上含めてください。 |       |  |  |
|                               |                                                      |       |  |  |
|                               |                                                      |       |  |  |
|                               |                                                      |       |  |  |
|                               |                                                      |       |  |  |

### 入力項目

|       | 項目名           | 桁数    | 備考 |
|-------|---------------|-------|----|
| 利用者情報 | 変更前パスワード      | 半角英大  |    |
|       |               | 文字・半  |    |
|       |               | 角数字   | _  |
|       |               | 6~8 桁 |    |
|       | 変更後パスワード      | 半角英大  |    |
|       |               | 文字・半  |    |
|       |               | 角数字   | _  |
|       |               | 6~8 桁 |    |
|       | 変更後パスワード(再確認) | 半角英大  |    |
|       |               | 文字・半  |    |
|       |               | 角数字   | —  |
|       |               | 6~8 桁 |    |

### 出力項目

| 項目名   |        | 桁数   | 備考 |
|-------|--------|------|----|
| 利用者情報 | 利用者 ID | 10 桁 | -  |

| 項目名 | 形式  | 備考            |
|-----|-----|---------------|
| 変更  | ボタン | 入力した内容で修正します。 |
| 戻る  | ボタン | ログイン画面へ戻ります。  |

# スパスワード変更画面(完了)

| 植物検疫関連業務<br>パスワード変更 完了 |                 |          |
|------------------------|-----------------|----------|
| >> 変更 >> 完了            |                 |          |
|                        | バスワード変更が完了しました。 |          |
|                        |                 | 「メニュー画面」 |
|                        |                 |          |
|                        |                 |          |
|                        |                 |          |
|                        |                 |          |
|                        |                 |          |
|                        |                 |          |
|                        |                 |          |

| 項目名    | 形式  | 備考           |
|--------|-----|--------------|
| メニュー画面 | ボタン | メニュー画面が開きます。 |

# 6.2輸入植物 申請事項を登録する

# ア 植物等輸入検査 -申請情報の入力- 画面(入力)

| 植物等輸入検査 -                                                     | - 申請情報の入力一                                                                                           |
|---------------------------------------------------------------|----------------------------------------------------------------------------------------------------|
|                                                               | 利用者名 申請 太郎                                                                                           |
| 入力 >> 確認登録 >> 完了                                              |                                                                                                    |
| 基本情報                                                          |                                                                                                    |
| 申請先防疫所 <mark>(必須)</mark><br>( 所コード ー 業務担当コード )                | 200 - 11 横浜植物防疫所東京支所                                                                                 |
| 申請番号                                                          |                                                                                                    |
| 申請年月日                                                         |                                                                                                    |
| 共通管理番号                                                        |                                                                                                    |
| 協会経由                                                          |                                                                                                    |
| 輸入申告等リンク要否                                                    |                                                                                                    |
| 共通項目入力                                                        |                                                                                                    |
| 3/L番号                                                         | BLNO OR AWBNO                                                                                        |
| 入港年月日 <mark>(必須)</mark>                                       | 20170227                                                                                             |
| 責載船(機)名 <mark>(必須)</mark>                                     | SHIP OR AIRPLANE NAME                                                                                |
| 喻出港 <mark>(必須)</mark>                                         | 2 検索 LOCODE NAME                                                                                     |
| 圣由港                                                           |                                                                                                    |
| 即下場所                                                          |                                                                                                    |
| 告告上 在夕(冰酒)                                                    | P10000010000 検索                                                                                      |
|                                                               | NIUKE NAME (YUNYUSYA NAME)                                                                           |
| 可安人 任所1<br>都道府県)                                              |                                                                                                    |
| 荷受人 住所2<br>(市区町村(行政区名))                                       | ADDRESS LINE 1                                                                                       |
| 苛受人 住所3<br>町域名・番地)                                            | ADDRESS LINE 2                                                                                       |
| <br>行受人 住所4<br>ビルタほか)                                         | ADDRESS LINE 3                                                                                       |
| 与送人氏名 <mark>(必須)</mark>                                       | NIOKURI NAME (YUSYUTUSYA NAME)                                                                       |
| 苛送人 住所1 <mark>(必須)</mark><br>Stearst and an anthen (P.O. POV) | ? P.O BOX                                                                                            |
| Street and number/P.0.BOX)<br>有送人住所2                          | XXXXX STREET                                                                                         |
| ,Street and number/P.O.BOX)<br>寄送人 住所3                        |                                                                                                    |
| (City name)<br>奇送人 住所4                                        |                                                                                                    |
| (Country sub-entity name)                                     |                                                                                                    |
| 心番号                                                           |                                                                                                    |
| 記事                                                            | Ô.                                                                                                   |
|                                                               |                                                                                                    |
| 添付ファイル情報(最大5個)                                                |                                                                                                    |
| 谷内ファイルの返加を行う際にワイルス<br>泰村ファイルの追加を行う前に、添付フ<br>それまたコーノー          | Kの後知されらスロンステムに空が少れていないもの場合は、体化しいない人力情報は原来されます。<br>ファイルに対してウイルスチェックを行うか、入力情報を保存するため、「一時保存」ボタンを押して下きい。 |
| 添わするファイル:<br>削除チェック                                           | www                                                                                                  |
| □ 添付資料1.txt                                                   | 〇〇の件の添付資料です                                                                                          |
|                                                               | ファイル削除                                                                                               |
|                                                               |                                                                                                    |
|                                                               | 7 8 9 10 11 12 13 14 15 16 17 18 19 20                                                               |
| 開ロビ県日大ノノ                                                      |                                                                                                    |
| 11日つ                                                          | 1<br>1日へフリア<br>2 01 - 12 - 01222104 - 01 - 01 総売 VANDENDOCCUTAL THE LENDE                            |
|                                                               |                                                                                                    |
| イフノト ・ 血理石                                                    |                                                                                                    |
|                                                               |                                                                                                    |
| リノナナ致                                                         |                                                                                                    |
| 敬(必須)                                                         | BA V                                                                                                 |
|                                                               |                                                                                                    |
| 数量 <mark>(必須)</mark>                                          |                                                                                                    |

### 入力項目

|       | 項目名             | 桁数                 | 備考                      |
|-------|-----------------|--------------------|-------------------------|
| 基本情報  | 申請先防疫所【所コード】    | 半角数字               |                         |
|       |                 | 3 桁                | _                       |
|       | 申請先防疫所【業務担当コー   | 半角数字               | _                       |
|       | <b>۲</b> ]      | 2 桁                |                         |
|       | 協会経由            | 半角英字               | _                       |
|       |                 | 1桁                 | _                       |
|       | 輸入申告等リンク要否      | 半角英字               | _                       |
|       |                 | 1桁                 | _                       |
| 共通項目入 | B/L 番号          | 半角英数               |                         |
| カ     |                 | 字記号の               | -                       |
|       |                 | み 35 桁             |                         |
|       | 入港年月日           | 日付8桁               |                         |
|       | 積載船(機)名         | 半角英数               |                         |
|       |                 | 字記号の               | —                       |
|       |                 | み 35 桁             |                         |
|       | 輸出港【コード】        | 半角英数               |                         |
|       |                 | 字5桁                | _                       |
|       | 輸出港【名称】         | 半角英数               |                         |
|       |                 | 字 20 桁             |                         |
|       | 経由港【コード】        | 半角英数               |                         |
|       |                 | 字5桁                | _                       |
|       | 経由港【名称】         | 半角英数               |                         |
|       |                 | 字 20 桁             |                         |
|       | 卸下場所【コード】       | 半角英数               | _                       |
|       |                 | 字5桁                |                         |
|       | 卸下場所【名称】        | 半角英数               |                         |
|       |                 | 字記号の               | -                       |
|       |                 | み 20 桁             |                         |
|       | 荷受人氏名【コード】      | 半角英数               | 日本輸出入者標準コード」により荷受人コー    |
|       |                 | 子1/桁               | ト、または法人番号を人力します。        |
|       | 何受人氏名【名称】       | 半角英数               | 日本輸出人者標準コート」にある、またはコー   |
|       |                 | 子記号の               | トに社付いた法人奋号の場合           |
|       |                 | <i>ማ</i> 10 MJ     | :人力しに何安人コートによりンスナムに金球   |
|       |                 |                    |                         |
|       |                 |                    |                         |
|       |                 | 半色苹粉               |                         |
|       | 何支八 [[]] (即道府东) | 十円矢奴<br>空記号の       | 「ロ〜制山八日信牛コート」にのる、よたはコー  |
|       |                 | - 十記 与 の<br>み 15 桁 | 「に知りいた広八田ちの場合           |
|       |                 | 07 10 [1]          |                         |
|       |                 |                    |                         |
|       |                 |                    |                         |
|       |                 |                    | - 荷受人 住所1(都道府県)を直接入力して  |
|       |                 |                    | ください。                   |
|       | 荷受人 住所2(市区町村(行  | 半角英数               | 「日本輸出入者標準コード」にある、またはコー  |
|       | 政区名))           | 字記号の               | ドに細付いた法人番号の場合           |
|       |                 | み 35 桁             | :入力した荷受人コードによりシステムに登録   |
|       |                 |                    | されている荷受人 住所 2(市区町村(行政区  |
|       |                 |                    | 名))が出力されます。             |
|       |                 |                    | 「日本輸出入者標準コード」にない場合      |
|       |                 |                    | :荷受人 住所 2(市区町村(行政区名))を直 |
|       |                 |                    | 接入力してください。              |

|        | 項目名                  | 桁数     | 備考                                                    |
|--------|----------------------|--------|-------------------------------------------------------|
|        | 荷受人 住所3(町域名·番地)      | 半角英数   | 「日本輸出入者標準コード」にある、またはコー                                |
|        |                      | 字記号の   | ドに紐付いた法人番号の場合                                         |
|        |                      | み 35 桁 | :入力した荷受人コードによりシステムに登録                                 |
|        |                      |        | されている荷受人 住所3(町域名・番地)が                                 |
|        |                      |        | 出力されます。                                               |
|        |                      |        | 「日本輸出入者標準コード」にない場合                                    |
|        |                      |        | :荷受人 住所 3 (町域名・番地)を直接入                                |
|        |                      |        | カしてください。                                              |
|        | 荷受人 住所4(ビル名ほか)       | 半角英数   | 「日本輸出入者標準コード」にある、またはコー                                |
|        |                      | 字記号の   | ドに紐付いた法人番号の場合                                         |
|        |                      | み 70 桁 | :入力した荷受人コードによりシステムに登録                                 |
|        |                      |        | されている荷受人 住所4(ビル名ほか)が出                                 |
|        |                      |        | 力されます。                                                |
|        |                      |        | 「日本輸出入者標準コード」にない場合                                    |
|        |                      |        | :荷受人 住所 4 (ビル名ほか)を直接入力し                               |
|        |                      |        | てください。                                                |
|        | 荷送人氏名                | 半角英数   |                                                       |
|        |                      | 字記号の   | —                                                     |
|        |                      | み 70 桁 |                                                       |
|        | 荷送人 住所 1 (Street and | 半角英数   |                                                       |
|        | number/P.O.BOX)      | 字記号の   | _                                                     |
|        |                      | み 35 桁 |                                                       |
|        | 荷送人 住所 2(Street and  | 半角英数   |                                                       |
|        | number/P.O.BOX)      | 字記号の   | _                                                     |
|        |                      | み 35 桁 |                                                       |
|        | 荷送人 住所3(City name)   | 半角英数   |                                                       |
|        |                      | 字記号の   | -                                                     |
|        |                      | み 35 桁 |                                                       |
|        | 荷送人 住所 4 (Country    | 半角英数   |                                                       |
|        | sub-entity.name)     | 字記号の   | -                                                     |
|        |                      | み 35 桁 |                                                       |
|        | PC 番号                | 半角英数   |                                                       |
|        |                      | 字記号の   | _                                                     |
|        |                      | み 20 桁 |                                                       |
|        | 記事                   | 文字列 74 | _                                                     |
|        |                      | 桁×3行   |                                                       |
| 添付ファイ  | 添付ファイル名              | 文字列 50 |                                                       |
| ル情報    |                      | 桁      | 最大5個登録できます ただし 沃付ファイ                                  |
|        | 説明文                  | 文字列 35 | 取べて 間豆球 ここより。 たたし、 ホトン ゲー<br>ルのサイズは 1 ファイルあたり 1MB までで |
|        |                      | 析      | 合計で 5MB までです。                                         |
|        | 削除チェック【削除】           | チェック   |                                                       |
|        |                      | ボックス   |                                                       |
| 欄部項目入  | 種類・名称【大分類コード】        | 半角数字   |                                                       |
| カ      |                      | 2桁     |                                                       |
| (1~20) | 種類・名称【中分類コード】        | 半角数字   |                                                       |
|        |                      | 2 桁    |                                                       |
|        | 種類・名称【植物コード】         | 半角数字   | _                                                     |
|        |                      | 8桁     |                                                       |
|        | 種類・名称【小分類コード】        | 半角数字   |                                                       |
|        |                      | 2 桁    |                                                       |
|        | 種類・名称【細分類コード】        | 半角数字   |                                                       |
|        |                      | 2 桁    |                                                       |
|        | ブランド・品種名             | 半角英数   |                                                       |
|        |                      | 字記号の   | —                                                     |
|        |                      | み15桁   |                                                       |
|        | 種類数                  | 整数4桁   | "1234"形式で入力します。                                       |

| 項目名     | 桁数    | 備考                    |
|---------|-------|-----------------------|
| コンテナ数   | 整数3桁  | ″123″形式で入力します。        |
| 梱数【梱数】  | 半角英数  |                       |
|         | 字記号の  |                       |
|         | み10桁  | _                     |
| 梱数【単位】  | リストボ  |                       |
|         | ックス   |                       |
| 数量【数量】  | 実数10桁 | "12345678.0"形式で入力します。 |
| 数量【単位】  | リストボ  |                       |
|         | ックス   | _                     |
| 産地【コード】 | 半角数字  |                       |
|         | 6 桁   | _                     |

### 出力項目

|         | 項目名            | 桁数   | 備考                                 |
|---------|----------------|------|------------------------------------|
| 基本情報    | 申請先防疫所【業務担当名称】 | 32 桁 | -                                  |
| (変更時の   | 申請番号           | 16 桁 | 所コードと業務担当コードを連結して"123-1            |
| み)      |                |      | 2-1234567"形式、または"123-12-1234567/1" |
|         |                |      | 形式で表示します。                          |
|         | 申請年月日          | 10 桁 | ″YYYY/MM/DD″形式で表示します。              |
|         | 共通管理番号         | 10 桁 | —                                  |
| 添付ファイ   | 添付ファイル/説明【添付ファ | 50 桁 |                                    |
| ル       | イル名】           |      | 最大5件まで表示します。                       |
|         | 添付ファイル/説明【説明文】 | 70 桁 |                                    |
| 欄部 1~20 | 欄番号            | 2 桁  | —                                  |
|         | 種類・名称【名称】      | 40 桁 | —                                  |
|         | 産地【名称】         | 20 桁 | —                                  |

| 項目名                                               | 形式  | 備考                                             |
|---------------------------------------------------|-----|------------------------------------------------|
| 申請先防疫所【ヘルプガ<br>イド】                                | 画像  |                                                |
| 入港年月日【ヘルプガイ<br>ド】                                 | 画像  |                                                |
| 積載船 (機) 名【ヘルプ<br>ガイド】                             | 画像  |                                                |
| 輸出港【ヘルプガイド】                                       | 画像  |                                                |
| 荷受人氏名【ヘルプガイ<br>ド】                                 | 画像  |                                                |
| 荷送人氏名【ヘルプガイ<br>ド】                                 | 画像  | 画面入力項目欄の右隣の[?]のイメージにカーソルを合わせると、入力項目の説明が表示されます。 |
| 荷送人 住所1(Street<br>and number/P.0.BOX)<br>【ヘルプガイド】 | 画像  |                                                |
| 種類・名称【ヘルプガイ<br>ド】                                 | 画像  |                                                |
| 種類数【ヘルプガイド】                                       | 画像  |                                                |
| 梱数【ヘルプガイド】                                        | 画像  |                                                |
| 数量【ヘルプガイド】                                        | 画像  |                                                |
| 産地【ヘルプガイド】                                        | 画像  |                                                |
| 検索                                                | ボタン | コードを検索して入力できます。                                |
| 参照                                                | ボタン | 添付するファイルを選択できます。                               |
| ファイル追加                                            | ボタン | 添付ファイルを追加します。                                  |
| ファイル削除                                            | ボタン | チェックした添付ファイルを削除します。                            |
| 欄内クリア                                             | ボタン | 表示している欄番号の欄部項目を全てクリアします。                       |

#### 植物検疫関連業務利用マニュアル (申請者向け)

| 項目名  | 形式  | 備考                |
|------|-----|-------------------|
| 一時保存 | ボタン | 一時保存確認登録画面を表示します。 |
| 申請   | ボタン | 申請確認登録画面を表示します。   |

# イ 植物等輸入検査 -申請情報の入力- 画面(申請確認登録)

| 直物等輸入検査 -                             | - 申請情報の入力ー                                     |
|---------------------------------------|------------------------------------------------|
| λ カ >> <b>確認登録</b> >> 完了              | 利用者名 申請 太郎                                     |
|                                       |                                                |
|                                       | 以下の内容で申請を行いまりか、よろしいでりか?                        |
| <b>該太悟報</b>                           |                                                |
| =請先防疫所                                | 200 - 11 横浜植物防疫所東京支所                           |
| 調播号                                   | 200-11-0004416                                 |
| 請年月日                                  |                                                |
| 通管理番号                                 |                                                |
| l会経由                                  |                                                |
| 认申告等リンク要否                             |                                                |
| 通道日                                   |                                                |
| ,)些·只日<br>() 番号                       | BI NO OR AWRNO                                 |
| 港年月日                                  | 2017/02/27                                     |
| <b>載船(機)名</b>                         |                                                |
| 出港                                    | LOCODE NAME                                    |
| 由港                                    |                                                |
|                                       |                                                |
| <b>受人氏名</b>                           | 19821216111110000(荷受人(入力) P10000010000)        |
| 受人 価1                                 |                                                |
| P週府県)<br>受人住所2                        | ADDRESS LINE 1                                 |
| 市区町村(行政区名))<br>受人住所3、                 |                                                |
| 町域名・番地)<br>i受人 住所4                    |                                                |
| ビル名ほか)<br>ミモレエタ                       |                                                |
| 送人住所1                                 |                                                |
| Street and number/P.O.BOX)<br>i送人 住所2 |                                                |
| Street and number/P.O.BOX)<br>i送人 住所3 |                                                |
| City name)<br>i送人住所4                  | XXXXX CITY                                     |
| Country sub-entity name)              | XXXXX COUNTRY                                  |
| C番号                                   |                                                |
| <b>争</b>                              |                                                |
| ちはつってい                                |                                                |
| はファイルノ部明 1                            | ※付資料1+++ 〇〇の件の添付資料です                           |
| י נ <i>י</i> צפ <i>יערי די</i> ר      | and the ocorrowing mers                        |
|                                       |                                                |
| 部項目                                   |                                                |
| 番号                                    | 1                                              |
| 類·名称                                  | 01-12-21222104-01-01 VANDENBOSCHIA LIUKIJENSIS |
| ランド・品種名                               |                                                |
| 類数                                    | 10                                             |
| ンテナ数                                  | 3                                              |
| 数                                     | 5 BA                                           |
| (量                                    | 300 PCS                                        |
|                                       |                                                |

## 出力項目

|        | 項目名                                | 桁数                               | 備考                                     |
|--------|------------------------------------|----------------------------------|----------------------------------------|
| 基本情報   | 申請先防疫所【所コード】                       | 3 桁                              |                                        |
|        | 申請先防疫所【業務担当コー                      | 2 桁                              | _                                      |
|        |                                    | 00.1/7                           | -                                      |
|        | 甲請先防疫所【業務担当名称】                     | 32桁                              |                                        |
|        | 甲請番号                               | 10 MT                            | 所コートと美務担当コートを連結して  23-                 |
|        |                                    |                                  | 2-1234307 形式、または 123-12-1234307/1      |
|        |                                    | 10 桁                             | がれて扱いしより。<br>  YYYY/MM/DD″形式で表示します     |
|        |                                    | 10 桁                             |                                        |
|        | 協会経由                               | 1桁                               | _                                      |
|        | <u>輸入申告等リンク要否</u>                  | 1桁                               | _                                      |
| 共通項目   | B/L 番号                             | 35 桁                             | _                                      |
|        | 入港年月日                              | 10 桁                             | ″YYYY/MM/DD″形式で表示します。                  |
|        | 積載船(機)名                            | 35 桁                             | _                                      |
|        | 輸出港【コード】                           | 5 桁                              |                                        |
|        | 輸出港【名称】                            | 20 桁                             |                                        |
|        | 経由港【コード】                           | 5 桁                              | _                                      |
|        | 経由港【名称】                            | 20 桁                             |                                        |
|        | 卸下場所【コード】                          | 5 桁                              | _                                      |
|        | 卸下場所【名称】                           | 20 桁                             |                                        |
|        | 荷受人氏名【コード】                         | 1/桁                              | 1. 法人番号を保有する輸出人者コードを人力                 |
|        |                                    |                                  | した场台、法人奋亏を表示しより。                       |
|        |                                    |                                  | 2. 上記以外の場合は、人力した制田人有コー                 |
|        | 荷受人氏名【荷受人 (入力)】                    | 31 标                             | 「よんは広八田らと衣小しより。  1 はん悉号を保有する輸出入者コードを絵香 |
|        |                                    |                                  | 自請事項登録 入力画面の荷受人氏名【コー                   |
|        |                                    |                                  | 「間子(金子) スパロ曲() 同文スパロ【二                 |
|        |                                    |                                  | 入力された輸出入者コード)」を表示します。                  |
|        |                                    |                                  | 2. 上記以外の場合、表示しません。                     |
|        |                                    |                                  | ※△=半角スペース                              |
|        | 荷受人氏名【荷受人氏名入力識                     | 24 桁                             | 名称を直接入力した場合、「荷受人氏名入力識                  |
|        | 別】                                 |                                  | 別△*****」を表示します。                        |
|        |                                    |                                  | ※△=半角スペース                              |
|        | 荷受人氏名【名称】                          | 70 桁                             | _                                      |
|        | 荷受人 住所1(都道府県)                      | 15 桁                             | _                                      |
|        | 荷受人 住所 2(市区町村(行                    | 35 桁                             | _                                      |
|        | 以区名))                              | 25 #=                            | _                                      |
|        | 荷受人 住所3(町域石・番地)                    | - 35 桁」<br>- 70 桁                |                                        |
|        | 荷送人氏名                              | 70 桁                             |                                        |
|        | 荷送人 住所 1 (Street and               | 35 桁                             |                                        |
|        | number/P. 0. Box)                  |                                  | _                                      |
|        | 荷送人 住所 2 (Street and               | 35 桁                             |                                        |
|        | number/P.O.Box)                    |                                  | _                                      |
|        | 荷送人 住所3(City name)                 | 35 桁                             | _                                      |
|        | 荷送人 住所 4 (Country                  | 35 桁                             | _                                      |
|        | sub-entity.name)                   | 00.17                            |                                        |
|        | PC 番号                              | 20 桁                             | —                                      |
|        | 記事                                 | /4桁×3<br>/=                      | _                                      |
| チャンシン  | 、 送付ファイリン説明「送付ファ                   | 1 <u>ד</u><br>ה∩ <del>ו</del> י⊏ |                                        |
| がい ノアイ | ハミロシ ノァ 1 ノレ/ 武明 L 添刊 ノア<br>  イルタ】 | 00 MJ                            | <br>  最大 5 佐 末 で 表 示   ま オ             |
|        | ▶ 12214<br>  添付ファイル/説明【説明文】        | 70 标                             |                                        |
| 欄部情報   | □ 御番号                              | 2桁                               | _                                      |

| 項目名    |               | 桁数   | 備考                         |
|--------|---------------|------|----------------------------|
| (1~20) | 種類・名称【大分類コード】 | 2 桁  |                            |
|        | 種類・名称【中分類コード】 | 2 桁  |                            |
|        | 種類・名称【植物コード】  | 8 桁  |                            |
|        | 種類・名称【小分類コード】 | 2 桁  | _                          |
|        | 種類・名称【細分類コード】 | 2 桁  |                            |
|        | 種類・名称【名称】     | 40 桁 |                            |
|        | ブランド・品種名      | 15 桁 | —                          |
|        | 種類数           | 5 桁  | ″1,234″形式で表示します。           |
|        | コンテナ数         | 3 桁  | ″123″形式で表示します。             |
|        | 梱数【梱数】        | 10 桁 |                            |
|        | 梱数【単位】        | 2 桁  | _                          |
|        | 数量【数量】        | 12 桁 | ″12, 345, 678. 0″形式で表示します。 |
|        | 数量【単位】        | 4 桁  | —                          |
|        | 産地【コード】       | 6 桁  |                            |
|        | 産地【名称】        | 20 桁 | _                          |

| 項目名 | 形式  | 備考            |
|-----|-----|---------------|
| 戻る  | ボタン | 入力画面を表示します。   |
| 決定  | ボタン | 申請完了画面を表示します。 |

# ウ 植物等輸入検査 -申請情報の入力- 画面(一時保存確認登録)

| 植物等輸入検査・                             | ー申請情報の入力-                                      |
|--------------------------------------|------------------------------------------------|
| 入力 >> <b>確認登録</b> >> 完了              | 利用者名 申請 太郎                                     |
|                                      | していたいですか?                                      |
|                                      |                                                |
| 基本情報                                 |                                                |
| 申請先防疫所                               | 200 - 11 横浜植物防疫所東京支所                           |
| 申請番号                                 |                                                |
| 申請年月日                                |                                                |
| 共通管理番号                               |                                                |
| 協会経由                                 |                                                |
| 輸入申告等リンク要否                           |                                                |
| 共通項目                                 |                                                |
| B/L番号                                | BLNO OR AWBNO                                  |
| 入港年月日                                | 2017/02/27                                     |
| 積載船(機)名                              | SHIP OR AIRPLANE NAME                          |
| 輸出港                                  | LOCODE NAME                                    |
| 経由港                                  |                                                |
| 卸下場所                                 |                                                |
| 荷受人氏名                                | 19821216111110000(荷受人(入力)P10000010000)         |
| 荷受人住所1                               |                                                |
| (都迴府県)<br>荷受人住所2                     |                                                |
| (市区町村(行政区名))<br>荷受人 住所3              |                                                |
| (町域名・番地)<br>荷受人 住所4                  | ADDRESS LINE 2                                 |
| (ビル名ほか)                              | ADDRESS LINE 3                                 |
| 荷送人氏名<br>荷送人 住所 1                    | NIOKURI NAME (YUSYUTUSYA NAME)                 |
| (Street and number/P.O.BOX)          | P.O BOX                                        |
| (Street and number/P.O.BOX)          | XXXXX STREET                                   |
| 荷送人 任所3<br>(City name)               | XXXXX CITY                                     |
| 荷送人 住所4<br>(Country sub-entity name) | XXXXX COUNTRY                                  |
| PC番号                                 |                                                |
| 記事                                   |                                                |
|                                      |                                                |
| 添付ファイル                               |                                                |
| 添付ファイル/説明 1                          | 添付資料1.txt 〇〇の件の添付資料です                          |
|                                      |                                                |
| 1                                    |                                                |
| 欄田毕泉日<br>欄番号                         | 1                                              |
| 種類-名称                                | 01-12-21222104-01-01_VANDENBOSCHIA LIUKIJENSIS |
| ブランパ・品種名                             |                                                |
| 種類物                                  | 10                                             |
| コンテナ教                                | 3                                              |
| 加数                                   | 5 84                                           |
| 物量                                   | 300 PCS                                        |
| 産地                                   |                                                |
| /±                                   |                                                |

## 出力項目

|               | 項目名                                                           | 桁数                  | 備考                                   |
|---------------|---------------------------------------------------------------|---------------------|--------------------------------------|
| 基本情報          | 申請先防疫所【所コード】                                                  | 3 桁                 |                                      |
|               | 申請先防疫所【業務担当コー                                                 | 2 桁                 | _                                    |
|               | <b>۲</b> ]                                                    |                     |                                      |
|               | 申請先防疫所【業務担当名称】                                                | 32 桁                |                                      |
|               | 申請番号                                                          | 16 桁                | 所コードと業務担当コードを連結して"123-1              |
|               |                                                               |                     | 2-1234567"形式、または"123-12-1234567/1"   |
|               |                                                               | 10.15               | 形式で表示します。                            |
|               | 甲請年月日                                                         | 10 桁                | 『YYYY/MM/DD"形式で表示します。                |
|               | ▲ 共通管理番号                                                      | 10桁                 | —                                    |
|               | 協会経田                                                          | 1桁                  | —                                    |
| 표 겨 구 다 다     | 輸入中告寺リンク安合                                                    | 桁                   |                                      |
| - <u></u>     | B/L 奋亏                                                        | 35桁1                |                                      |
|               | 人港午月日                                                         |                     | 「TTT/MM/DD 形式で表示します。                 |
|               | 11日間でである。<br>  11日間では「日本」で「日本」で「日本」で「日本」で「日本」で「日本」で「日本」で「日本」で | 30 MT<br>⊑#=        |                                      |
|               | 1期田冷【コート】                                                     | 0 11]<br>20 t/∓     |                                      |
|               | 11日本(日本)                                                      | 2011j               |                                      |
|               |                                                               | 20 #                |                                      |
|               | 和下場所【コード】                                                     | 5 桁                 |                                      |
|               |                                                               | 20 标                |                                      |
|               | 荷受人氏名【コード】                                                    | 17 桁                | ↓<br>1 法人番号を保有する輸出入者コードを入力           |
|               |                                                               | .,                  | した場合、法人番号を表示します。                     |
|               |                                                               |                     | 2. 上記以外の場合は、入力した輸出入者コー               |
|               |                                                               |                     | ドまたは法人番号を表示します。                      |
|               | 荷受人氏名【荷受人(入力)】                                                | 31 桁                | 1. 法人番号を保有する輸出入者コードを検査               |
|               |                                                               |                     | 申請事項登録 入力画面の荷受人氏名【コー                 |
|               |                                                               |                     | ド】欄に入力した場合、「(荷受人(入力) △               |
|               |                                                               |                     | 入力された輸出入者コード)」を表示します。                |
|               |                                                               |                     | 2. 上記以外の場合、表示しません。                   |
|               | ***                                                           | 0.4.1/=             | ※△=半角スペース                            |
|               | 荷受人氏名 [ 荷受人氏名人力識                                              | 24 桁                | 名称を直接人力した場合、「荷受人氏名人力識                |
|               | 別】                                                            |                     | 別ム*****」を衣示しまり。<br>  ツ ^ ー 半 A フ ペーフ |
|               | 荷哥人氏名【名称】                                                     | 70 ¥ <del>7</del>   |                                      |
|               |                                                               | 15 #F               |                                      |
|               | 荷受人住所?(市区时村(行                                                 | 35 桁                |                                      |
|               | 政区名))                                                         | 00 11               | —                                    |
|               | <u> 荷受人</u> 住所3(町域名・番地)                                       | 35 桁                | _                                    |
|               | 荷受人住所4(ビル名ほか)                                                 | 70 桁                | _                                    |
|               | 荷送人氏名                                                         | 70 桁                | _                                    |
|               | 荷送人 住所 1 (Street and                                          | 35 桁                |                                      |
|               | number/P.O.Box)                                               |                     | _                                    |
|               | 荷送人 住所 2 (Street and                                          | 35 桁                | _                                    |
|               | number/P.O.Box)                                               |                     |                                      |
|               | 荷送人 住所3(City name)                                            | 35 桁                | _                                    |
|               | 荷送人 住所 4 (Country                                             | 35 桁                | _                                    |
|               | sub-entity.name)                                              | 00.17               |                                      |
|               | PU 番号                                                         | 20 桁                | -                                    |
|               | 記事                                                            | /4 桁 × 3            | _                                    |
| チャープ ノー ノ     | 法はファイルノ治の「メルフー                                                | 1 <u>7</u><br>₽0.₩= |                                      |
| 冰1リノアイ<br>  ル | 泳い ノァ 1 ルノ 説明  添付 ノア<br>  イルタ]                                | 50 MT               | <br>  是十5卅キでまそ1 まま                   |
|               | 「ハルカ」                                                         | 70 <del>t/</del> =  | 取入り件よじ衣示しより。                         |
| 擱亪百日          | 小川ノナコル/ 武明【武明乂】<br>  欄来号                                      | /∪11]<br>2±/∓       | _                                    |
|               |                                                               | i ∠ 111             |                                      |

| 項目名    |               | 桁数   | 備考                         |
|--------|---------------|------|----------------------------|
| (1~20) | 種類・名称【大分類コード】 | 2 桁  |                            |
|        | 種類・名称【中分類コード】 | 2 桁  |                            |
|        | 種類・名称【植物コード】  | 8 桁  |                            |
|        | 種類・名称【小分類コード】 | 2 桁  | _                          |
|        | 種類・名称【細分類コード】 | 2 桁  |                            |
|        | 種類・名称【名称】     | 40 桁 |                            |
|        | ブランド・品種名      | 15 桁 | —                          |
|        | 種類数           | 5 桁  | ″1,234″形式で表示します。           |
|        | コンテナ数         | 3 桁  | ″123″形式で表示します。             |
|        | 梱数【梱数】        | 10 桁 |                            |
|        | 梱数【単位】        | 2 桁  | _                          |
|        | 数量【数量】        | 12 桁 | ″12, 345, 678. 0″形式で表示します。 |
|        | 数量【単位】        | 4 桁  | —                          |
|        | 産地【コード】       | 6 桁  |                            |
|        | 産地【名称】        | 20 桁 | _                          |

| 項目名 | 形式  | 備考              |
|-----|-----|-----------------|
| 戻る  | ボタン | 入力画面を表示します。     |
| 決定  | ボタン | 一時保存完了画面を表示します。 |

## エ 植物等輸入検査 一申請情報の入力一 画面(申請完了)

| 植物等輸入検査 -               | - 申請情報の入力-                                 |             |
|-------------------------|--------------------------------------------|-------------|
| 入力 >> 確認登錄 >> <b>完了</b> |                                            | 利用者名 申請 太郎  |
|                         |                                            |             |
|                         | 申請が完了しました                                  |             |
|                         | 申請番号は200-11-1002495です                      |             |
|                         | この番号はこれ以後、お問合せの際などに<br>必要になりますので大切に保存して下さい |             |
|                         |                                            | 検査申請控出力 閉じる |
|                         |                                            |             |
|                         |                                            |             |

#### ボタン・リンク

| 項目名     | 形式  | 備考                        |
|---------|-----|---------------------------|
| 検査申請控出力 | ボタン | 「植物、輸入禁止品等輸入検査申請控」を出力します。 |
| 閉じる     | ボタン | この画面を閉じます。                |

# オ植物等輸入検査 ー申請情報の入力ー 画面(一時保存完了)

| 植物等輸入検査 一申請情報の入力一                     |            |
|---------------------------------------|------------|
|                                       | 利用者名 申請 太郎 |
| 入力 >> 確認登録 >> <b>完了</b>               |            |
|                                       |            |
| 一時保存が空了しました                           |            |
| 時時が光1000000<br>仮由請悉号は200-11-1002494です |            |
| この悉号はこわり後、お問会せの際方とに                   |            |
| 必要になりますので大切に保存して下さい                   |            |
|                                       | 入力控出力 閉じる  |
|                                       |            |
|                                       |            |
|                                       |            |

| 項目名   | 形式  | 備考           |
|-------|-----|--------------|
| 入力控出力 | ボタン | 「入力控」を出力します。 |
| 閉じる   | ボタン | この画面を閉じます。   |

# 6.3 輸入植物 申請情報・原本情報を照会する

## ア 植物等輸入検査 -申請情報の照会- 画面(申請者用)

検索条件に一致する申請情報、または原本情報を照会し、一覧に表示します。

| 検索                               | ·呼出                 |            |            |            |                   |                 |              |      |      |            |
|----------------------------------|---------------------|------------|------------|------------|-------------------|-----------------|--------------|------|------|------------|
| 余索杀                              | :件                  |            |            |            |                   |                 |              |      |      |            |
| 検索対象                             | ₹.                  |            | ◉申請情報      | ○原本情報      |                   |                 |              |      |      |            |
| 所・業務担当コード <mark>(所コード:必須)</mark> |                     | 200 -      |            |            |                   |                 |              |      |      |            |
| 申請番号(連番)                         |                     | ~          |            |            |                   |                 |              |      |      |            |
| 申請年」                             | <b>∃</b> R          |            | 20161219   | ~ 20161219 | 1                 |                 |              |      |      |            |
| 中毒状(                             | në.                 |            |            |            | 」<br>1494    赤雨梁: | .L.M.           |              |      |      |            |
| - m - w                          | ۵.<br><u>۱</u>      |            |            |            | 1914 山支丈承記 山坝.    |                 |              |      |      |            |
|                                  | ,                   |            |            |            |                   |                 |              |      |      |            |
| Ľ類・名                             | 허그 드 ト              |            |            |            | 快彩                |                 |              |      |      |            |
| 産地コー                             | -۴                  |            | ħ          | 観索         |                   |                 |              |      |      |            |
|                                  |                     |            |            |            |                   |                 |              |      |      | 検索         |
| 围别吗                              | <del>"</del> 出      |            | -          |            |                   |                 |              |      |      |            |
| 申請番÷                             | 号                   |            |            |            |                   |                 |              |      |      |            |
|                                  |                     |            |            |            |                   |                 |              |      |      | 呼出         |
|                                  |                     |            |            |            |                   |                 | (            |      | の50件 | 次の50件>     |
| 検索結果                             | 一覧                  |            |            |            |                   |                 |              |      |      |            |
| No                               | 申請番号                | 申請年月日      | 荷受人氏名      | 積載船(標)名    | B/L番号             | 種類:名称<br>(第1欄目) | 産地<br>(第1欄目) | 申請状態 | 命令   | 未出力<br>逝中書 |
| 1 <u>20</u>                      | 0-11-0003982        | 2016/12/19 | NIUKE NAME | SHIP OR AI | BLNO OR AWBNO     | 01-12 VANDENBO  | DSC オマーン     | 申請   |      |            |
| 2 <u>20</u>                      | 0-11-0003983        | 2016/12/19 | NIUKE NAME | SHIP OR AI | BLNO OR AWBNO     | 01-12 VANDENBO  | DSC オマーン     | 申請   |      |            |
| 3 <u>20</u>                      | 0-11-0003984        | 2016/12/19 | NIUKE NAME | SHIP OR AI | BLNO OR AWBNO     | 01-12 VANDENBO  | いい オマーン      | 変更承認 |      |            |
| 4 <u>20</u>                      | 0-11-0003985        | 2016/12/19 | NIUKE NAME | SHIP OR AI | BLNO OR AWBNO     | 01-12 VANDENBO  | DSC オマーン     | 取止め  |      |            |
| 5 <u>20</u>                      | <u>0-11-0003986</u> | 2016/12/19 | NIUKE NAME | SHIP OR AI | BLNO OR AWBNO     | 01-12 VANDENBO  | DSC オマーン     | 合格   |      | あり         |

### 入力項目

|   | 項目名  |                 | 桁数           | 備考                      |
|---|------|-----------------|--------------|-------------------------|
| Ī | 検索条件 | 検索対象            | ラジオボ         | [申請情報] [原本情報] のいずれかをチェッ |
|   |      |                 | タン           | クしてください。                |
|   |      | 所・業務担当コード【所コード】 | 半角数字         |                         |
|   |      |                 | 3 桁          |                         |
|   |      | 所・業務担当コード【業務担当  | 半角数字         |                         |
|   |      | コード(開始)】        | 2 桁          | _                       |
|   |      | 所・業務担当コード【業務担当  | 半角数字         |                         |
|   |      | コード (終了)】       | 2 桁          |                         |
|   |      | 申請番号(連番)【開始】    | 半角数字         |                         |
|   |      |                 | 7 桁          | [申請情報]を選択したときは、入力できま    |
|   |      | 申請番号(連番)【終了】    | 半角数字         | せん。                     |
|   |      |                 | 7 桁          |                         |
|   |      | 申請年月日【開始】       | 日付8桁         | ″VVVVMMDD″形ポズ】カレズノださい   |
|   |      | 申請年月日【終了】       | 日付8桁         | TTTIMMDD 形式で入力してくたさい。   |
|   |      | 申請状態【一時保存】      |              |                         |
|   |      | 申請状態【申請】        | T A          |                         |
|   |      | 申請状態【結果登録】      | チェック<br>ボックス | [原本「「報」を迭択したとさは、人力じさま   |
|   |      | 申請状態【変更承認】      |              | せん。                     |
|   |      | 申請状態【取止め】       |              |                         |

|      | 項目名             | 桁数     | 備考                                 |
|------|-----------------|--------|------------------------------------|
|      | B/L 番号          | 文字列 35 |                                    |
|      |                 | 桁      | _                                  |
|      | 種類・名称コード【大分類コー  | 半角数字   |                                    |
|      | ۴J              | 2 桁    |                                    |
|      | 種類・名称コード【中分類コー  | 半角数字   |                                    |
|      | ۴J              | 2 桁    |                                    |
|      | 種類・名称コード【植物コード】 | 半角数字   | [申請情報]を選択したときは、入力できま               |
|      |                 | 8 桁    | せん。                                |
|      | 種類・名称コード【小分類コー  | 半角数字   |                                    |
|      | ۲J              | 2 桁    |                                    |
|      | 種類・名称コード【細分類コー  | 半角数字   |                                    |
|      | ۲J              | 2 桁    |                                    |
|      | 産地コード【コード】      | 半角数字   | [申請情報]を選択したときは、入力できま               |
|      |                 | 6 桁    | せん。                                |
| 個別呼出 | 申請番号            | 半角英数   | 所コードと業務担当コードを連結して"123-1            |
|      |                 | 字記号の   | 2-1234567"形式、または"123-12-1234567/1" |
|      |                 | み16桁   | 形式で入力します。                          |

### 出力項目

|       | 項目名              | 桁数   | 備考                                 |
|-------|------------------|------|------------------------------------|
| 基本情報  | 種類・名称コード【名称】     | 40 桁 | —                                  |
|       | 産地コード【名称】        | 20 桁 | _                                  |
| 検査結果一 | (全n件)            | 3 桁  | 検索結果の全件数を表示します。                    |
| 覧     | No               | 3 桁  | _                                  |
|       | 申請番号             | 16 桁 | 所コードと業務担当コードを連結して"123-1            |
|       |                  |      | 2-1234567"形式、または"123-12-1234567/1" |
|       |                  |      | 形式で表示します。                          |
|       | 申請年月日            | 10 桁 | ″YYYY/MM/DD″形式で表示します。              |
|       | 荷受人氏名            | 10 桁 | 先頭 10 桁を表示します。                     |
|       | 積載船(機)名          | 10 桁 | 先頭 10 桁を表示します。                     |
|       | B/L 番号           | 25 桁 | 後半 25 桁を表示します。                     |
|       | 種類・名称(第 1 欄目)【大・ | 5 桁  |                                    |
|       | 中分類コード】          |      | _                                  |
|       | 種類·名称 (第1欄目)【名称】 | 10 桁 | 先頭 10 桁を表示します。                     |
|       | 産地(第1欄目)         | 8 桁  | 先頭8桁を表示します。                        |
|       | 申請状態             | 8 桁  | _                                  |
|       | 命令               | 4 桁  | -                                  |
|       | 未出力通知書           | 4 桁  | -                                  |
|       | (全n件)            | 3 桁  | 検索結果の全件数を表示します。                    |

| 項目名      | 形式   | 備考                            |
|----------|------|-------------------------------|
| 申請番号     | 山下方  | クリックした申請情報を「植物等輸入検査 ー検査申請の詳細  |
|          | 929  | 情報- 画面」に表示します。                |
| 検索       | ギタン・ | (種類・名称コード、産地コード)コードを検索して入力できま |
|          | ホメン  | す。                            |
| 検索       | ボタン  | [検索条件]に一致する申請情報を検索し、一覧に表示します。 |
| 呼出       | ギタン・ | [申請番号]欄に入力した申請情報を「植物等輸入検査 一検  |
|          | ホダン  | 査申請の詳細情報ー 画面」に表示します。          |
| <前の 50 件 |      | リンクをクリックすると、前のページを表示します。前のペー  |
|          | 9.29 | ジがないときはクリックできません。             |
| 次の 50 件〉 |      | リンクをクリックすると、次のページを表示します。次のペー  |
|          | 9.29 | ジがないときはクリックできません。             |

# イ 植物等輸入検査 一検査申請の詳細情報一 画面

| 植物等輸入検査 一枚                                                                                                    | <b>検査申請の詳細情報</b> -             |            |              |            |
|----------------------------------------------------------------------------------------------------|--------------------------------|------------|--------------|------------|
|                                                                                                    |                                |            |              | 利用者名 申請 太郎 |
| 一覧 >> 詳細                                                                                                    | メニュー                           |            |              |            |
| 基本・共通情報                                                                                                    | 欄部項                            | 日概要        | <u>相関部防衛</u> |            |
| 基本情報<br>由詩先防疫所                                                                                                    |                                |            |              |            |
| (所コードー業務担当コード)                                                                                                    | 200 - 11 横浜植物防疫所東京支所           |            |              |            |
| 申請番号                                                                                                    | 200 - 11 - 0008982             |            |              |            |
| 修管前申請番号<br>(2)等生時度至                                                                                                    |                                |            |              |            |
| る官元防疫所<br>(所コード - 業務担当コード )                                                                                                    |                                |            |              |            |
| 申請年月日                                                                                                    | 2016/12/19                     |            |              |            |
| 申請者氏名                                                                                                    | TAROU SHINSEI                  |            |              |            |
| 発給年月日                                                                                                    | 2016/12/20                     |            |              |            |
| <b>共通管理番号</b>                                                                                                    |                                |            |              |            |
| 輸入申告等リンク要否                                                                                                    |                                |            |              |            |
| <b>為会経由</b>                                                                                                    |                                |            |              |            |
| 申請状態                                                                                                    | 結果登録                           |            |              |            |
| 共通項目                                                                                                    |                                |            |              |            |
| 3/L番号                                                                                                    | BLNO OR AWBNO                  |            |              |            |
| (港年月日                                                                                                    | 2016/12/19                     |            |              |            |
| 検査年月日                                                                                                    | 2016/12/20                     |            |              |            |
| 責載船(機)名                                                                                                    | SHIP OR AIRPLANE NAME          |            |              |            |
| 亂出港                                                                                                    | LOCODE NAME                    |            |              |            |
| 圣由港                                                                                                    |                                |            |              |            |
| 甲下場所                                                                                                    |                                |            |              |            |
| <b>苛受人氏名</b>                                                                                                    | 19821216111110000(荷受人(入力) P100 | 00010000)  |              |            |
| 荷受人 住所1<br>(教道应思)                                                                                                    | TOKYO TO                       |            |              |            |
| 御恩府県)<br>荷受人 住所2<br>市区町村(行政区名))                                                                                                    | ADDRESS LINE 1                 |            |              |            |
| 荷受人 住所3<br>(町城名・乗物)                                                                                                    | ADDRESS LINE 2                 |            |              |            |
| 荷受人 住所4<br>ビル名ほか)                                                                                                    | ADDRESS LINE 3                 |            |              |            |
| <b>请送人氏名</b>                                                                                                    | NIOKURI NAME (YUSYUTUSYA NAME) |            |              |            |
| ត送人 住所1                                                                                                    | P.O BOX                        |            |              |            |
| Sureaction number/POBOX)<br>青送人 住所2                                                                                                    | XXXXX STREET                   |            |              |            |
| Street and number/P.O.BOX)<br>奇送人 住所3                                                                                                    | XXXXX CITY                     |            |              |            |
| City name)<br>苛送人 住所4                                                                                                    | VVVVV COLINITOV                |            |              |            |
| Country sub-entity name)<br>아파르                                                                                                    |                                |            |              |            |
|                                                                                                    |                                |            |              |            |
| こ争 あたし たんしょう しゅうしょう しゅうしん しゅうしん しゅうしん しゅうしん しゅうしん しゅうしん しゅうしん しゅうしん しゅうしん しゅうしん しゅうしん しゅうしん しゅうしゅう しゅうしゅう しゅうしゅう しゅうしゅう しゅうしゅう しゅうしゅう しゅうしゅう しゅうしゅう しゅうしゅう しゅうしゅう しゅうしゅう しゅうしゅう しゅうしゅう しゅうしゅう しゅうしゅう しゅうしゅう しゅうしゅう しゅうしゅう しゅうしゅう しゅうしゅう しゅうしゅう しゅうしゅう しゅうしゅう しゅうしゅう しゅうしゅう しゅうしゅう しゅうしゅう しゅうしゅう しゅうしゅう しゅうしゅう しゅうしゅう しゅうしゅう しゅうしゅう しゅうしゅう しゅうしゅう しゅうしゅう しゅうしゅう しゅうしゅう しゅう |                                |            |              |            |
| あいテンジョンレート<br>を付ファイルノ説明 1                                                                                                    | 添付資料1mm ××の件の添付資料です            |            |              |            |
| たけファイルノ前胆 っ                                                                                                    | ※付資料2ndf 人人の性の泳付資料です           |            |              |            |
| *ロンアコルノ あごう Z<br>た付つってルノ試明 9                                                                                                    |                                |            |              |            |
| にロファイルノ 説明 3                                                                                                    | <u>本計画料3.pdf</u> ししの1+の添付資料です  |            |              |            |
| 基本·共通情報                                                                                                    | 機能項                            | 目概要        | 相語的情報        |            |
| 第12月日 代表<br>御毎号                                                                                                    | 種類·名称                          | ブランド・品種タ   | 林杏 結果 命:     | 会 机分声和     |
| 1 VANDENBOSCHIA LIUKIUEN                                                                                                    | ISIS                           | 2221 UDE10 | 合格あり         | なし         |

|          | <u>基本·共通情報</u> | <u>欄部項目概要</u>                                | 欄部情報 |
|----------|----------------|----------------------------------------------|------|
| 1        |                |                                              |      |
| 欄部情報     |                |                                              |      |
| 欄番号      | 1              |                                              |      |
| 種類·名称    | 01             | -12-21222104-01-01 VANDENBOSCHIA LIUKIUENSIS |      |
| ブランド・品種名 |                |                                              |      |
| 種類数      | 10             |                                              |      |
| コンテナ数    | 3              |                                              |      |
| 梱数       | 5              | BA                                           |      |
| 数量       | 30             | 0 PCS                                        |      |
| 産地       | 15             | 7 オマーン                                       |      |

## 出力項目

|      | 項目名                  |      | 備考                                 |
|------|----------------------|------|------------------------------------|
| 基本情報 | 申請先防疫所【所コード】         | 3 桁  |                                    |
|      | 申請先防疫所【業務担当コー        | 2 桁  | _                                  |
|      | ۴]                   |      | _                                  |
|      | 申請先防疫所【業務担当名称】       | 32 桁 |                                    |
|      | 申請番号                 | 16 桁 | 所コードと業務担当コードを連結して"123-1            |
|      |                      |      | 2-1234567"形式、または"123-12-1234567/1" |
|      |                      |      | 形式で表示します。                          |
|      | 移管前申請番号              | 16 桁 | 所コードと業務担当コードを連結して"123-1            |
|      |                      |      | 2-1234567"形式、または"123-12-1234567/1" |
|      |                      |      | 形式で表示します。                          |
|      | 移管先防疫所【所コード】         | 3桁   | -                                  |
|      | 移管先防疫所【業務担当コー<br> ド】 | 2 桁  | _                                  |
|      | 移管先防疫所【名称】           | 16 桁 |                                    |
|      | 移管後協会データ参照           | 4 桁  | _                                  |
|      | 申請年月日                | 10 桁 | ″YYYY/MM/DD″形式で表示します。              |
|      | 申請者氏名                | 60 桁 | _                                  |
|      | 発給年月日                | 10 桁 | ″YYYY/MM/DD″形式で表示します。              |
|      | 共通管理番号               | 10 桁 | _                                  |
|      | 輸入申告等リンク要否           | 1桁   | _                                  |
|      | 協会経由                 | 1桁   | _                                  |
|      | 申請状態                 | 8 桁  | _                                  |
| 共通項目 | B/L 番号               | 35 桁 | _                                  |
|      | 入港年月日                | 10 桁 |                                    |
|      | 検査年月日                | 10 桁 |                                    |
|      | 積載船(機)名              | 35 桁 | _                                  |
|      | 輸出港【コード】             | 5 桁  | _                                  |
|      | 輸出港【名称】              | 20 桁 |                                    |
|      | 経由港【コード】             | 5 桁  | _                                  |
|      | 経由港【名称】              | 20 桁 |                                    |
|      | 卸下場所【コード】            | 5 桁  | _                                  |
|      | 卸下場所【名称】             | 20 桁 |                                    |
|      | 荷受人氏名【コード】           | 17 桁 | 1.法人番号を保有する輸出入者コードを入力              |
|      |                      |      | した場合、法人番号を表示します。                   |
|      |                      |      | 2. 上記以外の場合は、入力した輸出入者コー             |
|      |                      |      | ドまたは法人番号を表示します。                    |

|        | 項目名                                                                                       | 桁数               | 備考                     |
|--------|-------------------------------------------------------------------------------------------|------------------|------------------------|
|        | 荷受人氏名【荷受人(入力)】                                                                            | 31 桁             | 1.法人番号を保有する輸出入者コードを検査  |
|        |                                                                                           |                  | 申請事項登録 入力画面の荷受人氏名【コー   |
|        |                                                                                           |                  | ド】欄に入力した場合、「(荷受人(入力)△  |
|        |                                                                                           |                  | 入力された輸出入者コード)」を表示します。  |
|        |                                                                                           |                  | 2. 上記以外の場合、表示しません。     |
|        |                                                                                           |                  | ※△=半角スペース              |
|        | 荷受人氏名【名称】                                                                                 | 70 桁             | _                      |
|        | 荷受人 住所1(都道府県)                                                                             | 15 桁             | _                      |
|        | 荷受人 住所 2(市区町村(行<br>政区名))                                                                  | 35 桁             | _                      |
|        |                                                                                           | 35 桁             | _                      |
|        | 荷受人住所4(ビル名ほか)                                                                             | 70 桁             | _                      |
|        | 荷送人氏名                                                                                     | 70 桁             | _                      |
|        | 荷送人 住所 1 (Street and                                                                      | 35 桁             |                        |
|        | number/P. 0. Box)                                                                         |                  | _                      |
|        | 荷送人 住所 2 (Street and                                                                      | 35 桁             |                        |
|        | number/P.O.Box)                                                                           |                  | _                      |
|        | 荷送人 住所3(City name)                                                                        | 35 桁             | —                      |
|        | 荷送人 住所 4(Country                                                                          | 35 桁             | _                      |
|        | sub-entity.name)                                                                          |                  |                        |
|        | PC 番号                                                                                     | 20 桁             | _                      |
|        | 記事                                                                                        | 74 桁×3           | _                      |
|        |                                                                                           | 行                |                        |
| 添付ファイ  | 添付ファイル/説明                                                                                 | 35 桁             | 最大5件まで表示します。           |
|        | 添付ファイル登録ステータス                                                                             | 42 桁             |                        |
| 欄部項目概  | 欄番号                                                                                       | 2桁               | -                      |
| 安      | 種類・名称                                                                                     | 40 桁             | -                      |
|        | フランド・品種名                                                                                  | 15 桁             | —                      |
|        | 検査結果                                                                                      | 8 桁              | —                      |
|        | 節令                                                                                        | 4 桁              | —                      |
|        | 処分証明                                                                                      | 4 桁              | —                      |
| 欄部情報   | 欄番号                                                                                       | 2 桁              | —                      |
| (1~20) | 種類・名称【大分類コート】                                                                             | 2 桁              |                        |
|        | ■ 種類・名称【中分類コート】<br>種類・名称【は物コード】                                                           | 2 桁<br>0 +/=     |                        |
|        | 種類・名称【他物コート】   括約 名称【小ひおー」ご】                                                              | 8 MT             | _                      |
|        | 裡類・名称【小分類コート】<br>種類・名称【如八類コート】                                                            | ∠ 11T<br>0 +/=   |                        |
|        | 裡類・石柳 【細分類 コート】<br>-  -  -  -  -  -  -  -  -  -  -  -  -                                  | 2 MJ             |                        |
|        | 裡類・名称【名称】 <br>  ゴニンド ロ廷々                                                                  | 40 MT            |                        |
|        | ノフノト・品裡名                                                                                  | ID MT            |                        |
|        | 「「「「」」」を考えていた。                                                                            | 0111<br>21/∓     | 1,234 形式で表示します。        |
|        | コンノノ奴                                                                                     | 3 11]<br>10 ±/≂  | 125 形式で衣小します。          |
|        | 123 以123 以123 以123 以123 以123 以123 以123 以                                                  | 10 /11]<br>2 ±/∓ | -                      |
|        | 1955 【本世】 あまて、 あまて、 ちょう しょう しょう しょう しょう しょう しょう ひょう しょう しょう しょう しょう しょう しょう しょう しょう しょう し | 11J<br>10 ±/∓    |                        |
|        | <u>双里【双里】</u><br>数昙【畄位】                                                                   | 1 4 11 J         | 12,040,070.0 加丸で衣小します。 |
|        | <u> </u>                                                                                  | + 111」<br>6 がテ   |                        |
|        | 産地【名称】                                                                                    | 20 #F            | -                      |
|        | 庄心【门竹】                                                                                    | 20 (11)          |                        |

| 項目名     | 形式  | 備考                                 |
|---------|-----|------------------------------------|
| 基本・共通情報 | リンク | 「基本情報」「共通項目」「添付ファイル」の部分を表示し<br>ます。 |
| 欄部項目概要  | リンク | 「欄部項目概要」の部分を表示します。                 |
| 欄部情報    | リンク | 「欄部情報」の部分を表示します。                   |

|            | 項目名                        | 形式  | 備考                         |
|------------|----------------------------|-----|----------------------------|
| 添付ファイ      | ル/説明                       | リンク | 最大5件まで表示します。クリックすると、添付ファイル |
| 【添付ノア      | イル名】                       |     | を表示または保仔します。               |
| 申請メニ       | 申請情報の入力<br>(IPA,IPC)       | ボタン | 申請情報を入力します。                |
| ュー         | 申請変更(IPE)                  | ボタン | 変更承認された申請情報を変更します。         |
|            | 申請情報の流用                    | ボタン | 申請内容を流用して、新規に申請します。        |
| 帳票メニ<br>ュー | 帳 票 出 力<br>(RAP, RPP, RPO) | ボタン | 申請状態に合わせた各種帳票を出力します。       |

# 6.4輸入植物検査の帳票メニューを利用する

# ア 植物等輸入検査 一帳票出力一 画面

| 植物等輸入検査        | <b>そ 一帳票出</b> カー   |              |       | ゴロサクトまー的    |
|----------------|--------------------|--------------|-------|-------------|
| >> <b>一覧</b>   |                    |              |       | 利用者名 中請 入邸  |
| 申請基本情報<br>申請番号 | 200 - 11 - 1002499 |              |       |             |
| 指示対象選択         |                    |              |       |             |
| 植物, 輸入禁止品等輸入検循 | <b>帳票名</b><br>查由請控 | ステータス<br>未出力 | 出力年月日 | <b>帳票出力</b> |
| 植物検査合格証明書      | a 1 0774           | 未出力          |       | 帳票出力        |
| 合格理由書          |                    | 未出力          |       | 帳票出力        |
| 廃棄命令通知書        |                    | 未出力          |       | 帳票出力        |
|                |                    |              |       | 閉じる         |
|                |                    |              |       |             |
|                |                    |              |       |             |
|                |                    |              |       |             |

### 出力項目

| 項目名   |       | 桁数   | 備考                                 |
|-------|-------|------|------------------------------------|
| 申請基本情 | 申請番号  | 16 桁 | 所コードと業務担当コードを連結して"123-1            |
| 報     |       |      | 2-1234567"形式、または"123-12-1234567/1" |
|       |       |      | 形式で表示します。                          |
| 指示対象選 | 帳票名   | 32 桁 | -                                  |
| 択     | ステータス | 6 桁  | -                                  |
|       | 出力年月日 | 10 桁 | すでに出力済みの場合、出力した日を                  |
|       |       |      | ″YYYY/MM/DD″形式で表示します。              |

| 項目名  | 形式  | 備考                        |
|------|-----|---------------------------|
| 帳票出力 | ボタン | クリックしたボタンの行に該当する帳票を出力します。 |
| 閉じる  | ボタン | この画面を閉じます。                |

# 6.5輸出植物 申請事項を登録する

# ア 植物等輸出検査 -申請情報の入力- 画面(入力)

| 植物等輸出検査 -                                      | ー申請情報の入力ー                                                                                               |
|------------------------------------------------|----------------------------------------------------------------------------------------------------|
|                                                | ー<br>                                                                                                   |
| 入力 >> 確認登録 >> 完了                               |                                                                                                    |
| 基本情報入力                                         |                                                                                                    |
| 申請先防疫所 <mark>(必須)</mark><br>( 所っード ー 業務担当っード ) | 2 200 - 11                                                                                              |
| 申請番号                                           |                                                                                                    |
| 申請年月日                                          |                                                                                                    |
| 協会経由                                           |                                                                                                    |
| #%7601-5                                       |                                                                                                    |
| <b>兴連項日人/)</b><br>必要とする検査合格証明表                 |                                                                                                    |
| 時載船(櫛)名(欧文)                                    |                                                                                                    |
|                                                |                                                                                                    |
| 記号及び番号 <mark>(必須)</mark>                       |                                                                                                    |
|                                                |                                                                                                    |
| 積載予定年月日                                        | 20170106                                                                                                |
| <b>責載港名</b>                                    |                                                                                                    |
| 陸揚港名(欧文)                                       | ☑ JPYOK 検索 VOKOHAMA - KANAGAWA                                                                          |
| 腧入国名(欧文)(必須)                                   | 2 115 検索 JAPAN                                                                                          |
| 荷送人氏名(欧文) <mark>(必須)</mark>                    | P1000010000         検索           NT IKE NAME (VI INVI ISVA NAME)         (VI INVI ISVA NAME)            |
|                                                | ADDRESS LINE 3 ADDRESS LINE 2 ADDRESS LINE 1 TOKYO TO                                                   |
| 荷送人(住所(欧文)(必須)                                 |                                                                                                    |
| 荷受人氏名(欧文) <mark>(必須)</mark>                    | NIOKURI NAME (YUSYUTUSYA NAME)                                                                          |
|                                                | 123 STREET, ZZZZZ CITY. YYY 9999,XXX COUNTRY                                                            |
| 向安人 往所(欧艾)(光淇)                                 |                                                                                                    |
| 輸入国政府の輸入許可番号                                   |                                                                                                    |
|                                                | SUM KONSUU                                                                                              |
| 合計梱数(単位含む) <mark>(必須)</mark>                   |                                                                                                    |
|                                                |                                                                                                    |
| 記事                                             | $\bigcirc$                                                                                              |
|                                                |                                                                                                    |
| 添付ファイル情報(最大5個)                                 |                                                                                                    |
| 添付ファイルの追加を行う際こウイル<br>添付ファイルの追加を行う際こ・添付         | スが検知される又はシステムで認められていないな洗子の場合は、保存していない入力情報は破壊されます。<br>ファイルに対してウイルスチェックが行うか、入力情報が保存するため、「一時保存したタンダ神」(下さい。 |
| 添付するファイル:                                      | を照                                                                                                    |
| <b>削除チェック</b><br>添付溶料1+-+                      | ファイル名 説明                                                                                                |
|                                                |                                                                                                    |

| 1 2 3 4 5 6                 | 7 8 9 10 11 12 13 14 15 16 17 18 19 20          |
|-----------------------------|-------------------------------------------------|
| 欄部項目入力                      |                                                 |
| 欄番号                         | 1 欄内クリア                                         |
| 種類·名称 <mark>(必須)</mark>     | 2 01 - 11 - 91230106 - 01 - 01 検索 CASE(BIN BOX) |
| 種類·名称(欧文) <mark>(必須)</mark> | CASE(BIN BOX)                                   |
| 学名(欧文)                      |                                                 |
| ブランド・品種名                    |                                                 |
| 種類数(必須)                     |                                                 |
| 梱数(単位含む)                    |                                                 |
| 数量 <mark>(必須)</mark>        | 2 12.0 PCS                                      |
| 数量(単位含む) <mark>(必須)</mark>  | 2 13PCS                                         |
| 産地(欧文)                      | 2 001 検索 HOKKADO , JAPAN                        |
| 原産国(欧文)                     | 2 検索                                            |
| 我按脚样查情報等                    |                                                 |

### 入力項目

|       | 項目名             | 桁数      | 備考                                                           |
|-------|-----------------|---------|--------------------------------------------------------------|
| 基本情報入 | 申請先防疫所【所コード】    | 半角数字    |                                                              |
| カ     |                 | 3 桁     |                                                              |
|       | 申請先防疫所【業務担当コー   | 半角数字    | _                                                            |
|       | ۴J              | 2 桁     |                                                              |
|       | 協会経由            | 半角英数    |                                                              |
|       |                 | 字記号の    | _                                                            |
|       |                 | み1桁     |                                                              |
| 共通項目入 | 必要とする検査合格証明書    | ラジオボ    | [通常検査合格証明書]、[再輸出検査合格証                                        |
| カ     |                 | タン      | 明書]のいずれかを選択してください。                                           |
|       | 積載船(機)名(欧文)【名称】 | 半角英数    |                                                              |
|       |                 | 字記号の    |                                                              |
|       |                 | み 35 桁  | _                                                            |
|       | 積載船(機)名(欧文)【輸送  | リストボ    |                                                              |
|       | 手段】             | ックス     |                                                              |
|       | 記号及び番号          | 半角英数    |                                                              |
|       |                 | 字記号の    | _                                                            |
|       |                 | み 195 桁 |                                                              |
|       | 積載予定年月日         | 日付8桁    | ″YYYYMMDD″形式で入力します。                                          |
|       | 積載港名            | 文字列 35  |                                                              |
|       |                 | 桁       |                                                              |
|       | 陸揚港名(欧文)【コード】   | 半角英数    |                                                              |
|       |                 | 字記号の    |                                                              |
|       |                 | み5桁     | _                                                            |
|       | 陸揚港名(欧文)【名称】    | 半角英数    |                                                              |
|       |                 | 字記号の    |                                                              |
|       |                 | み 35 桁  |                                                              |
|       | 輸入国名(欧文)【コード】   | 半角英数    |                                                              |
|       |                 | 字記号の    |                                                              |
|       |                 | み3桁     | _                                                            |
|       | 輸入国名(欧文)【名称】    | 半角英数    |                                                              |
|       |                 | 字記号の    |                                                              |
|       |                 | み 32 桁  |                                                              |
|       | 荷送人氏名(欧文)【コード】  | 半角英数    | <br> 「日木鹼出入考煙淮コード」にといち洋トコー                                   |
|       |                 | 字記号の    | ・ログ 癇山八 徂 惊 竿 コート 」により 何 返 八 コー<br>  ド またけ キ 人 悉 早 を 入 カ! ます |
|       |                 | み17桁    | 「、みたは広入宙方を入力します。                                             |

|       | 項目名              | 桁数                 | 備考                              |
|-------|------------------|--------------------|---------------------------------|
|       | 荷送人氏名(欧文)【名称】    | 半角英数               | 「日本輸出入者標準コード」にある、またはコー          |
|       |                  | 字記号の               | ドに紐付いた法人番号の場合                   |
|       |                  | み 70 桁             | :入力した荷送人コードによりシステムに登録           |
|       |                  |                    | されている荷送人氏名が出力されます。              |
|       |                  |                    | 「日本輸出入者標準コード」にない場合              |
|       |                  |                    | :荷送人氏名を直接入力して下さい。               |
|       | 荷送人(住所(欧文)       | 半角英数               | 「日本輸出入者標準コード」にある、またはコー          |
|       |                  | 字記号の               | ドに紐付いた法人番号の場合                   |
|       |                  | み 191 桁            | :入力した荷送人コードによりシステムに登録           |
|       |                  |                    | されている荷送人(住所が出力されます。             |
|       |                  |                    | 「日本輸出入者標準コード」にない場合              |
|       |                  |                    | :荷送人 住所を直接入力してください。             |
|       | 荷受人氏名(欧文)        | 半角英数               |                                 |
|       |                  | 字記号の               | _                               |
|       |                  | み140桁              |                                 |
|       | 荷受人(住所(欧文)       | 半角英数               |                                 |
|       |                  | 字記号の               | _                               |
|       |                  | み 143 桁            |                                 |
|       | 輸入国政府の輸入許可番号     | 文字列                | _                               |
|       |                  | 140 桁              |                                 |
|       | 生産国の検査合格証明書【No.】 | 文字列 60             |                                 |
|       |                  | 桁                  |                                 |
|       | 生産国の検査合格証明書【原本   | ラジオボ               |                                 |
|       | 写】               | タン                 | 再輸出検査合格証明書選択時のみ入力できま            |
|       | 再梱包の有無           | ラジオボ               | す。                              |
|       |                  | タン                 |                                 |
|       | 容器包装変更の有無        | ラジオボ               |                                 |
|       |                  | タン                 |                                 |
|       | 輸入時の植物防疫所の申請番    | 十月央敛               |                                 |
|       | 方                | 子記ちの               | まり。 123-12-1234507 形式、または 123-1 |
|       | 於1%の但等相託         | の1411<br>          | 2-1234301/1 形式で表示します。           |
|       | 輸入後の体官場所         | 又子列 00<br>拆        | <b>五輪山桧本仝</b> 枚証明書選択時の40~つちま    |
|       | 輸入後の保管支法         | 111<br>女字列 60      | 丹制山快直口怕証明音送八时の67八万でさよ<br>す      |
|       | 輸入後の保官力法         | 又于列 00<br>桁        | <b>9</b> o                      |
|       | 会計梱数 (単位会れ)      | 11]<br>坐角茁数        |                                 |
|       | 日前他致(半位百亿)       | 十月天奴<br>字記号の       | _                               |
|       |                  | 3 記 5 の<br>み 195 桁 |                                 |
|       |                  | 文字列 74             |                                 |
|       | 10 <del>7</del>  | 大了<br>析×3行         | -                               |
| 添付ファイ | 添付ファイル名          | 文字列 50             |                                 |
| ル情報   |                  | 析                  |                                 |
|       | 説明文              | 文字列 35             | 最大5個まで登録できます。ただし、添付フ            |
|       |                  | 桁                  | ァイルのサイズは合計で 5MB までです。           |
|       | 削除チェック           | チェック               |                                 |
|       |                  | ボックス               |                                 |
| 欄部項目入 | 種類・名称【大分類コード】    | 半角数字               |                                 |
| カ     |                  | 2 桁                |                                 |
|       | 種類・名称【中分類コード】    | 半角数字               |                                 |
|       | · _              | 2 桁                |                                 |
|       | 種類・名称【植物コード】     | 半角数字               |                                 |
|       |                  | 8 桁                | —                               |
|       | 種類・名称【小分類コード】    | 半角数字               |                                 |
|       |                  | 2 桁                |                                 |
|       | 種類・名称【細分類コード】    | 半角数字               |                                 |
|       |                  | 2 桁                |                                 |

| 項目名                 | 桁数                   | 備考                   |
|---------------------|----------------------|----------------------|
| 種類・名称(欧文)           | 半角英数                 |                      |
|                     | 字記号の                 | -                    |
|                     | み60桁                 |                      |
| 学名(欧文)              | 半角英数                 |                      |
|                     | 字記号の                 | _                    |
|                     | み 45 桁               |                      |
| ブランド・品種名            | 半角英数                 |                      |
|                     | 字記号の                 | -                    |
|                     | み 63 桁               |                      |
| 種類数                 | 整数4桁                 |                      |
| 梱数(単位含む)            | 半角英数                 |                      |
|                     | 字記号の                 | —                    |
|                     | み 30 桁               |                      |
| 数量【数量】              | 実数10桁                | "1234.0"形式で入力します。    |
| 数量(単位含む)            | 半角英数                 |                      |
|                     | 字記号の                 | -                    |
|                     | み 45 桁               |                      |
| 産地(欧文)【コード】         | 半角数字                 |                      |
|                     | 3桁                   |                      |
| 産地(欧文)【名称】          | 半角英数                 | _                    |
|                     | 字記号の                 |                      |
|                     | み 20 桁               |                      |
| 原産国(欧文)【コード】        | 半角数字                 |                      |
|                     | 3桁                   |                      |
| 原産国(欧文)【名称】         | 半角英数                 | =                    |
|                     | 子記号の                 |                      |
|                     | みび桁                  |                      |
| 発送国(欧文)【コート】        | キカ剱子                 |                      |
| <u>杂</u> 学团(励立)【夕升】 | い作用                  | 再輸出検査合格証明書選択時のみ入力できま |
| 光达国(欧文)【石林】         | 十月央奴                 | す。                   |
|                     | 十記 ちの<br>み 20 桁      |                      |
|                     | ット 32 11]<br>半 名 苗 粉 |                      |
| 私垣地快直    111 平      | 十円犬奴<br>空記早の         | _                    |
|                     | ナ記ちの<br>みの板          |                      |
|                     | 07 00 111            |                      |

### 出力項目

|       | 項目名            |      | 備考                              |
|-------|----------------|------|---------------------------------|
| 基本情報入 | 申請先防疫所【業務担当名称】 | 32 桁 | —                               |
| カ     | 申請番号           | 16 桁 | 所コードと業務担当コードを連結して表示し            |
|       |                |      | ます。"123-12-1234567"形式、または"123-1 |
|       |                |      | 2-1234567/1"形式で表示します。           |
|       | 申請年月日          | 10 桁 | ″YYYY/MM/DD″形式で表示します。           |
| 添付ファイ | 添付ファイル/説明【添付ファ | 50 桁 |                                 |
| ル登録   | イル名】           |      | 最大5件まで表示します。                    |
|       | 添付ファイル/説明【説明文】 | 35 桁 |                                 |
| 欄部項目入 | 欄番号            | 2 桁  | —                               |
| カ     | 種類・名称【名称】      | 40 桁 | _                               |
|       | 数量【単位】         | 4 桁  | _                               |

| 項目名                | 形式 | 備考                                                |
|--------------------|----|---------------------------------------------------|
| 申請先防疫所【ヘルプガ<br>イド】 | 画像 | 画面入力項目欄の右隣の[?]のイメージにカーソルを合わせ<br>ると 入力項目の説明が表示されます |

| 項目名                               | 形式         | 備考                       |
|-----------------------------------|------------|--------------------------|
| 必要とする検査合格証                        | 五角         |                          |
| 明書【ヘルプガイド】                        | <b>凹</b> 像 |                          |
| 積載船(機)名(欧文)                       |            |                          |
| 【輸送手段】【ヘルプガ                       | 画像         |                          |
| イド】                               |            |                          |
| 記事及び番号【ヘルプガ                       | 面像         |                          |
| イド】                               |            |                          |
| 陸揚港名(欧文)【ヘル                       | 画像         |                          |
| フガイド】                             |            |                          |
| 「輸入国名(欧文)」、ヘル                     | 画像         |                          |
| ノガイト】                             |            |                          |
| 何达人氏名(欧义)【へ<br>リプガイド】             | 画像         |                          |
| ガンガイド】<br>荷洋人 住所(欧文)【へ            |            |                          |
| 何送べ 日が、欧スパー・                      | 画像         |                          |
| 荷受人氏名 (欧文) 【へ                     |            |                          |
| ルプガイド】                            | 画像         |                          |
| 荷受人 住所(欧文)【へ                      | 雨海         |                          |
| ルプガイド】                            | 画像         |                          |
| 生産国の検査合格証明                        | 画像         |                          |
| 書【ヘルプガイド】                         |            |                          |
| 再梱包の有無【ヘルプガ                       | 画像         |                          |
| イド】                               |            |                          |
| 容器包装変更の有無【へ                       | 画像         |                          |
| ルノカイト】                            |            |                          |
| 輸入時の植物防疫所の<br>由 達 釆 早 【 ヘ 川 プ ガ イ | 面俛         |                          |
| 中間留ちていたシガイ                        | 国家         |                          |
| ■▲                                |            |                          |
| プガイド】                             | 画像         |                          |
| 輸入後の保管方法【ヘル                       | 王华         |                          |
| プガイド】                             | 画像         |                          |
| 合計梱数(単位含む)【へ                      | 面角         |                          |
| ルプガイド】                            | 画画         |                          |
| 種類・名称【ヘルプガイ                       | 画像         |                          |
|                                   |            |                          |
| 種類・名称(欧文)【へ                       | 画像         |                          |
|                                   |            |                          |
| 植類数【ヘルプガイド】                       | 画像         |                          |
| 数量【ヘルプガイド】                        | 画像         |                          |
| 数量(単位含む)【ヘル                       |            |                          |
| プガイド】                             | 画像         |                          |
| 産地(欧文)【ヘルプガ                       | 雨舟         |                          |
| イド】                               | 画像         |                          |
| 原産国(欧文)【ヘルプ                       | 面侮         |                          |
| ガイド】                              | 国家         |                          |
| 検索                                | ボタン        | コードを検索して入力できます。          |
| 参照                                | ボタン        | 添付するファイルを選択できます。         |
| ファイル追加                            | ボタン        | 添付ファイルを追加します。            |
| ファイル削除                            |            | チェックした添付ファイルを削除します。      |
| 欄内クリア 時間を                         | ボタン        | 衣示している欄番号の欄部項目を全てクリアします。 |
| 一                                 | ボタン        | 一       一                |
| 甲胡                                |            | 甲胡雁訫豆殏四囲と衣小しより。          |

# イ 植物等輸出検査 ー申請情報の入力ー 画面(申請確認登録)

| 植物等輸出検査 -                    | - 申請情報の入力                                          |
|------------------------------|----------------------------------------------------|
|                              | 利用者名 申請 太郎                                         |
| 入力 >> <b>確認登録</b> >> 完了      |                                                    |
|                              | 以下の内容で申請を行いますが、よろしいですか?                            |
| +                            |                                                    |
| 基本 1 前報<br>申請先防疫所            | 200_11 操行接触路运动声音去话                                 |
| (所コード ー 業務担当コード)<br>=====チーニ | 200 - 111現時1週10002071米示文771                        |
| 半朝鮮な                         |                                                    |
| 2994710<br>2004年1月1日         |                                                    |
|                              |                                                    |
| 共通項目                         |                                                    |
| 必要とする検査合格証明書                 | 通常検査合格証明書                                          |
| 積載船(機)名(欧文)                  | SHIP OR AIRPLANE NAME SHIP CARGO                   |
| 記号及び番号                       | NO MARKS                                           |
| 積載予定年月日                      | 2013/05/23                                         |
| 積載港名                         | SEKISAI PORT NAME                                  |
| 陸揚港名(欧文)                     | JPYOK LOCODE NAME ENG(YOKOHAMA-KANAGWA)            |
| 输入国名(欧文)                     | 115 JAPAN                                          |
| 苛送人氏名(欧文)                    | 100000010000 NIOKURI NAME ENG(YUSYUTUSYA NAME ENG) |
| 苛送人 住所(欧文)                   | XXXXXBLDG 1F ZZZZZ 1-2-3 YYYYY KU XXXXX            |
| 荷受人氏名(欧文)                    | NIUKE NAME ENG(YUNYUSYA NAME ENG)                  |
| 荷受人 住所(欧文)                   | 123 STREET, ZZZZZ CITY, YYY 9999, XXX COUNTRY      |
| 輸入国政府の輸入許可番号                 |                                                    |
| 合計梱数(単位含む)                   | SUM KONSUU                                         |
| 記事                           |                                                    |
| 黍付ファイル                       |                                                    |
| 忝付ファイル/説明 1                  | 添付資料1pdf OOの添付資料です。                                |
| 忝付ファイル∕説明 2                  | 添付資料2pdf ロロの添付資料                                   |
|                              |                                                    |
| 1                            |                                                    |
| 開かります。                       | 1                                                  |
| 通暂-名称                        | 11-14-91230106 CASE(BIN BOX)                       |
| •~~ 0 ···                    | CASE(RN BOX)                                       |
| 学名(欧文)                       |                                                    |
| ブラ`ノド・品種名                    |                                                    |
| ● 酒物                         | 11                                                 |
| <b>用約(単位会す、)</b>             |                                                    |
|                              | 10000 CM                                           |
| の者(現代今年)                     | 100004                                             |
| 次重(手位合も)                     |                                                    |
| 至25、65,357                   |                                                    |
| 永度国代代人人)<br>特·拉纳北京市住宅空       |                                                    |
| 风归迟快且 阴极夺                    |                                                    |

## 出力項目

| 項目名   |                         | 桁数     | 備考                                                        |
|-------|-------------------------|--------|-----------------------------------------------------------|
| 基本情報  | 申請先防疫所【所コード】            | 3 桁    |                                                           |
|       | 申請先防疫所【業務担当コー           | 2 桁    | _                                                         |
|       | ۴J                      |        | _                                                         |
|       | 申請先防疫所【業務担当名称】          | 32 桁   |                                                           |
|       | 申請番号                    | 16 桁   | 所コードと業務担当コードを連結して表示し                                      |
|       |                         |        | ます。"123-12-1234567"形式、または"123-1                           |
|       |                         |        | 2-1234567/1″形式で表示します。                                     |
|       | 申請年月日                   | 10 桁   | ″YYYY/MM/DD″形式で表示します。                                     |
|       |                         | 1桁     | —                                                         |
| 共通項目  | 必要とする検査合格証明書            | 10 桁   | —                                                         |
|       | ▲ 積載船(磯)名(欧文)【名称】       | 35桁    | -                                                         |
|       | 積軟船(機)名(欧又)【輸达<br>  チの】 | 14 MT  | _                                                         |
|       | 「シークズ本ー                 | 105 标  |                                                           |
|       | 話まる定在日日                 | 10 桁   |                                                           |
|       |                         | 35 桁   |                                                           |
|       | 陸揚港名(欧文)【コード】           | 5桁     |                                                           |
|       |                         | 35 桁   |                                                           |
|       | 輸入国名(欧文)【コード】           | 3桁     |                                                           |
|       | 輸入国名(欧文)【名称】            | 32 桁   |                                                           |
|       | 荷送人氏名(欧文)【コード】          | 17 桁   | 1. 法人番号を保有する輸出入者コードを入力                                    |
|       |                         |        | した場合、法人番号を表示します。                                          |
|       |                         |        | 2. 上記以外の場合は、入力した輸出入者コー                                    |
|       |                         |        | ドまたは法人番号を表示します。                                           |
|       | 荷送人氏名 (欧文)【荷送人 (入       | 31 桁   | 1. 法人番号を保有する輸出入者コードを検査                                    |
|       | 力)】                     |        | 申請事項登録入力画面の荷送人氏名(欧文)                                      |
|       |                         |        | 【コード】欄に入力した場合、 (荷送人(入                                     |
|       |                         |        | 刀) △人刀された輸出人者コート)」を表示し<br>  ++                            |
|       |                         |        | より。<br>  2 ト記いめの場合 - キテレキせん                               |
|       |                         |        |                                                           |
|       |                         | 24 桁   | ハムーー 月八 ・ ハ                                               |
|       | 名入力識別】                  |        | 別△*****」を表示します。                                           |
|       |                         |        | ※△=半角スペース                                                 |
|       | 荷送人氏名(欧文)【名称】           | 70 桁   | -                                                         |
|       | 荷送人(住所(欧文)              | 191 桁  | _                                                         |
|       | 荷受人氏名(欧文)               | 140 桁  | _                                                         |
|       | 荷受人住所(欧文)               | 143 桁  | _                                                         |
|       | 輸入国政府の輸入許可番号            | 140 桁  | -                                                         |
|       | 生産国の検査合格証明書             | 05桁丁   |                                                           |
|       | 冉悃200月無 <br>            | I ₩T   | —                                                         |
|       | 谷谷辺装変更の有無               | 1/1 #  |                                                           |
|       | 輸入時の植物防疫所の中請番           | 14 11  | 別コートと未務担ヨコートを建枯して表示し<br>  ます ~123-12-1234567~形式 またけ~123-1 |
|       | ~                       |        | 2-1234567/1″形式で表示します。                                     |
|       | <br>輸入後の保管場所            | 60 桁   | -                                                         |
|       | 輸入後の保管方法                | 60 桁   | _                                                         |
|       | 合計梱数(単位含む)              | 195 桁  | _                                                         |
|       | 記事                      | 74 桁×3 |                                                           |
|       |                         | 行      | _                                                         |
| 添付ファイ | 添付ファイル/説明【添付ファ          | 50 桁   |                                                           |
| ル     | イル名】                    |        | 最大5件まで表示します。                                              |
|       | 添付ファイル/説明【説明文】          | 35 桁   |                                                           |
| 欄部項目詳 | 欄番号                     | 2 桁    | -                                                         |

| 項目名 |               | 桁数   | 備考                   |
|-----|---------------|------|----------------------|
| 細   | 種類・名称【大分類コード】 | 2 桁  |                      |
|     | 種類・名称【中分類コード】 | 2 桁  |                      |
|     | 種類・名称【植物コード】  | 8 桁  |                      |
|     | 種類・名称【小分類コード】 | 2 桁  | _                    |
|     | 種類・名称【細分類コード】 | 2 桁  |                      |
|     | 種類・名称【名称】     | 40 桁 |                      |
|     | 種類・名称(欧文)     | 60 桁 | _                    |
|     | 学名(欧文)        | 45 桁 | —                    |
|     | ブランド・品種名      | 63 桁 | —                    |
|     | 種類数           | 5 桁  | ″1,234″形式で表示します。     |
|     | 梱数(単位含む)      | 30 桁 | —                    |
|     | 数量【数量】        | 12 桁 | ″1, 234. 0″形式で表示します。 |
|     | 数量【単位】        | 4 桁  | _                    |
|     | 数量(単位含む)      | 45 桁 | —                    |
|     | 産地(欧文)【コード】   | 3 桁  |                      |
|     | 産地(欧文)【名称】    | 20 桁 | —                    |
|     | 原産国(欧文)【コード】  | 3 桁  |                      |
|     | 原産国(欧文)【名称】   | 32 桁 | _                    |
|     | 発送国(欧文)【コード】  | 3 桁  |                      |
|     | 発送国(欧文)【名称】   | 32 桁 | _                    |
|     | 栽培地検査情報等      | 60 桁 | -                    |

| 項目名 | 形式  | 備考                |  |
|-----|-----|-------------------|--|
| 戻る  | ボタン | 入力画面を表示します。       |  |
| 決定  | ボタン | 申請し、申請完了画面を表示します。 |  |

# ウ 植物等輸出検査 -申請情報の入力- 画面(一時保存確認登録)

| 植物等輸出検査 -               | - 申請情報の入力ー                                                             |
|-------------------------|------------------------------------------------------------------------|
|                         |                                                                        |
| 入力 >> <b>確認登録</b> >> 完了 |                                                                        |
|                         | 以下の内容で一時保存を行いますが、よろしいですか?                                              |
|                         |                                                                        |
| 基本情報<br>申請先防疫所          |                                                                        |
| (所コードー業務担当コード)          | 200-11 值洪植物防疫所果呆文所                                                     |
| 甲請番号                    |                                                                        |
| 申請年月日                   |                                                                        |
| 協会栓田                    |                                                                        |
| 共通項目                    |                                                                        |
| 必要とする検査合格証明書            | 通常検査合格証明書                                                              |
| 積載船(機)名(欧文)             | SHIP OR AIRPLANE NAME SHIP CARGO                                       |
| 記号及び番号                  | NO MARKS                                                               |
| 積載予定年月日                 | 2017/01/06                                                             |
| 積載港名                    | SEKISAI PORT NAME                                                      |
| 陸揚港名(欧文)                | JPYOK YOKOHAMA - KANAGAWA                                              |
| 輸入国名(欧文)                | 115 JAPAN                                                              |
| 荷送人氏名(欧文)               | 19821216111110000 (荷送人(入力) P10000010000)<br>NJUKE NAME (YUNYUSYA NAME) |
| 荷送人 住所(欧文)              | ADDRESS LINE 3 ADDRESS LINE 2 ADDRESS LINE 1 TOKYO TO                  |
| 荷受人氏名(欧文)               | NIOKURI NAME (YUSYUTUSYA NAME)                                         |
| 荷受人 住所(欧文)              | 123 STREET, ZZZZZ OITY, YYY 9999,XXX COUNTRY                           |
| 輸入国政府の輸入許可番号            |                                                                        |
| 合計梱数(単位含む)              | SUM KONSUU                                                             |
| 記事                      |                                                                        |
|                         |                                                                        |
| 添付ファイル                  |                                                                        |
| 添付ファイル/説明 1             | 添付資料1.txt ○○の添付資料です。                                                   |
|                         |                                                                        |
| 1                       |                                                                        |
| 欄番号                     | 1                                                                      |
| 種類-名称                   | 01-11-91230106-01-01 CASE(BIN BOX)                                     |
| 種類-名称(欧文)               | CASE(BIN BOX)                                                          |
| 学名(欧文)                  |                                                                        |
| ブランド・品種名                |                                                                        |
| 種類数                     | 11                                                                     |
|                         |                                                                        |
| 数量                      | 120 PCS                                                                |
| 数量(単位含む)                | 13PCS                                                                  |
| 産地(欧文)                  |                                                                        |
| 原産国(欧文)                 |                                                                        |
| 栽培地検査情報等                |                                                                        |
|                         |                                                                        |

## 出力項目

|       | 項目名                               |                   | 備考                                 |
|-------|-----------------------------------|-------------------|------------------------------------|
| 基本情報  | 申請先防疫所【所コード】                      | 3 桁               |                                    |
|       | 申請先防疫所【業務担当コー                     | 2 桁               | _                                  |
|       | ۴J                                |                   | _                                  |
|       | 申請先防疫所【業務担当名称】                    | 32 桁              |                                    |
|       | 申請番号                              | 16 桁              | 所コードと業務担当コードを連結して表示し               |
|       |                                   |                   | ます。"123-12-1234567"形式、"123-12-1234 |
|       |                                   |                   | 567/1 "形式で表示します。                   |
|       | 申請年月日                             | 10 桁              | _ ~YYYY/MM/DD~形式で表示します。            |
|       |                                   | 1桁                | —                                  |
| 共通項目  | 必要とする検査合格証明書  <br>  ままねい(地) を(たま) | 10桁               | —                                  |
|       | ▲ 積載船(磯)名(欧文)【名称】                 | 35桁               | -                                  |
|       | │ 積載船(機)名(欧乂)【輛达<br>│             | 14 MT             | _                                  |
|       | <br>記号及び番号                        | 195 桁             | _                                  |
|       | 積載予定年月日                           | 10 桁              | ″YYYY/MM/DD″形式で表示します。              |
|       | 積載港名                              | 35 桁              | _                                  |
|       | 陸揚港名(欧文)【コード】                     | 5 桁               |                                    |
|       | 陸揚港名(欧文)【名称】                      | 35 桁              | _                                  |
|       | 輸入国名(欧文)【コード】                     | 3 桁               |                                    |
|       | 輸入国名(欧文)【名称】                      | 32 桁              |                                    |
|       | 荷送人氏名(欧文)【コード】                    | 17 桁              | 1. 法人番号を保有する輸出入者コードを入力             |
|       |                                   |                   | した場合、法人番号を表示します。                   |
|       |                                   |                   | 2. 上記以外の場合は、入力した輸出入者コー             |
|       |                                   |                   | ドまたは法人番号を表示します。                    |
|       | 荷送人氏名(欧文)【荷送人(入                   | 31 桁              | 1.法人番号を保有する輸出入者コードを検査              |
|       | 力)】                               |                   | 申請事項登録入力画面の荷送人氏名(欧文)               |
|       |                                   |                   |                                    |
|       |                                   |                   | 刀) ム人刀されに輸出人者コート)」を表示し             |
|       |                                   |                   | より。<br>  2 ト記以めの提合 - 表示   ません      |
|       |                                   |                   | 2. 工能以外の場合、扱小しよどの。                 |
|       |                                   | 24 桁              | 名称を直接入力した場合、「荷送人氏名入力識              |
|       | 名入力識別】                            |                   | 別△*****」を表示します。                    |
|       |                                   |                   | ※△=半角スペース                          |
|       | 荷送人氏名(欧文)【名称】                     | 70 桁              | _                                  |
|       | 荷送人(住所(欧文)                        | 191 桁             | _                                  |
|       | 荷受人氏名(欧文)                         | 140 桁             | _                                  |
|       | 荷受人(住所(欧文)                        | 143 桁             | _                                  |
|       | 輸入国政府の輸入許可番号                      | 140 桁             | _                                  |
|       | 生産国の検査合格証明書                       | 65 桁              | _                                  |
|       | 再梱包の有無                            | 1桁                | _                                  |
|       | 容器包装変更の有無                         | 1桁                | _                                  |
|       | 輸入時の植物防疫所の申請番                     | 14 桁              | 所コードと業務担当コードを連結して表示し               |
|       | 号                                 |                   | ます。 <sup></sup>                    |
|       |                                   | 60 # <del>7</del> | 301/1 形式で衣示しまり。<br>                |
|       | 輸入後の保管方法                          | 60 桁              |                                    |
|       | 合計梱数(単位会な)                        | 195 #F            | _                                  |
|       | <u>」」即1個級(平位日份/</u><br>記事         | 74 析 × 3          |                                    |
|       |                                   | 行                 | _                                  |
| 添付ファイ | <br>添付ファイル/説明【添付ファ                | 50 桁              |                                    |
| ル情報   | イル名】                              | 117               | <br>  最大5件まで表示します。                 |
|       | 添付ファイル/説明【説明文】                    | 35 桁              |                                    |
| 欄部項目詳 | 欄番号                               | 2 桁               | _                                  |

|   | 項目名           | 桁数   | 備考                   |
|---|---------------|------|----------------------|
| 細 | 種類・名称【大分類コード】 | 2 桁  |                      |
|   | 種類・名称【中分類コード】 | 2 桁  |                      |
|   | 種類・名称【植物コード】  | 8 桁  |                      |
|   | 種類・名称【小分類コード】 | 2 桁  | _                    |
|   | 種類・名称【細分類コード】 | 2 桁  |                      |
|   | 種類・名称【名称】     | 40 桁 |                      |
|   | 種類・名称(欧文)     | 60 桁 | _                    |
|   | 学名(欧文)        | 45 桁 | —                    |
|   | ブランド・品種名      | 63 桁 | —                    |
|   | 種類数           | 5 桁  | ″1,234″形式で表示します。     |
|   | 梱数(単位含む)      | 30 桁 | —                    |
|   | 数量【数量】        | 12 桁 | ″1, 234. 0″形式で表示します。 |
|   | 数量【単位】        | 4 桁  | _                    |
|   | 数量(単位含む)      | 45 桁 | —                    |
|   | 産地(欧文)【コード】   | 3 桁  |                      |
|   | 産地(欧文)【名称】    | 20 桁 | —                    |
|   | 原産国(欧文)【コード】  | 3 桁  |                      |
|   | 原産国(欧文)【名称】   | 32 桁 | _                    |
|   | 発送国(欧文)【コード】  | 3 桁  |                      |
|   | 発送国(欧文)【名称】   | 32 桁 | _                    |
|   | 栽培地検査情報等      | 60 桁 | -                    |

| 項目名 | 形式  | 備考                    |  |  |
|-----|-----|-----------------------|--|--|
| 戻る  | ボタン | 入力画面を表示します。           |  |  |
| 決定  | ボタン | 一時保存し、一時保存完了画面を表示します。 |  |  |

## エ 植物等輸出検査 ー申請情報の入力ー 画面(申請完了)

| 植物等輸出検査 一申請             | 情報の入力-                                   |             |
|-------------------------|------------------------------------------|-------------|
|                         |                                          | 利用者名 申請 太郎  |
| 入力 >> 確認登録 >> <b>完了</b> |                                          |             |
|                         |                                          |             |
|                         |                                          |             |
| 4                       | 「請か完了しました」                               |             |
| <b>4</b>                | 『請番号は200-11-1002508です                    |             |
| ्<br>                   | の番号はこれ以後、お問合せの際などに<br>凄になりますので大切に保存して下さい |             |
|                         |                                          | 検査申請控出力 閉じる |
|                         |                                          |             |
|                         |                                          |             |
|                         |                                          |             |

#### ボタン・リンク

| 項目名     | 形式  | 備考                                          |
|---------|-----|---------------------------------------------|
| 検査申請控出力 | ボタン | 「植物等輸出検査申請控」または「植物等輸出検査申請控(再<br>輸出)」を出力します。 |
| 閉じる     | ボタン | この画面を閉じます。                                  |

## オ植物等輸出検査 ー申請情報の入力ー 画面(一時保存完了)

| 植物等輪出検査 -申請情報の入力-                          |            |
|--------------------------------------------|------------|
|                                            | 利用者名 申請 太郎 |
| 入力 >> 確認登録 >> 完了                           |            |
|                                            |            |
|                                            |            |
| 一時保存が完了しました                                |            |
| 仮申請番号は200-11-1002507です                     |            |
| この番号はこれ以後、お問合せの際などに<br>必要になりますので大切に保存して下さい |            |
|                                            | 入力控出力 閉じる  |
|                                            |            |
|                                            |            |
|                                            |            |

| 項目名   | 形式  | 備考                        |
|-------|-----|---------------------------|
| 入力控出力 | ボタン | 「入力控」または「入力控(再輸出)」を出力します。 |
| 閉じる   | ボタン | この画面を閉じます。                |

# 6.6輸出植物 申請事項を照会する

# ア 植物等輸出検査 一申請情報の照会一 画面(申請者用)

| 植物等輸出検査 一申請情報の照会一                            |                                                  |                                        |                                        |                          |                                                          |                |                     |
|----------------------------------------------|--------------------------------------------------|----------------------------------------|----------------------------------------|--------------------------|----------------------------------------------------------|----------------|---------------------|
| >>                                           | 岐中                                               |                                        |                                        |                          |                                                          | 利用             | 者名申請太郎              |
| 論表名                                          | 供                                                |                                        |                                        |                          |                                                          |                |                     |
| 検索対象                                         | t                                                | ●申請情                                   | 服 ◎原本情報                                |                          |                                                          |                |                     |
| 所·業務                                         | 担当コードのロード・必                                      | 200 -                                  | _                                      |                          |                                                          |                |                     |
| 申請悉号                                         |                                                  |                                        | ~                                      |                          |                                                          |                |                     |
| 十060 5<br>由建左日                               |                                                  | 00100500                               | ar 00100500                            |                          |                                                          |                |                     |
| 中前年月                                         | 18                                               | 20130523                               | ~ 20130623                             | _                        | _                                                        |                |                     |
| 申請状態                                         | 2                                                | □一時保                                   | 存 🗋 申請 🗋 申請受け                          | 哩 □結果登録 □変更              | 『承認 🗆 取止め                                                |                |                     |
| 種類·名精                                        | 称コード                                             |                                        | ]- [ ] [                               | - 検索                     |                                                          |                |                     |
| 輸入国コ                                         | I-F                                              |                                        | 検索                                     |                          |                                                          |                |                     |
|                                              |                                                  |                                        |                                        |                          |                                                          |                | 検索                  |
| 個別呼                                          | :H:                                              |                                        |                                        |                          |                                                          |                |                     |
| 申請番号                                         | +                                                |                                        |                                        |                          |                                                          |                |                     |
| 1 0.703 9                                    | ·                                                |                                        |                                        |                          |                                                          |                | 呼出                  |
|                                              |                                                  |                                        |                                        |                          |                                                          |                | <u>, nn</u>         |
|                                              |                                                  |                                        |                                        |                          |                                                          | (全4件) <前の      | 50件 次の50件>          |
| 検索結果                                         | 一覧                                               |                                        |                                        |                          | 新編石。わまってい                                                |                |                     |
| No                                           | 申請番号                                             | 申請年月日                                  | 荷送人氏名                                  | 荷受人氏名                    | 種類·名称(BCC)<br>(第1欄目)                                     | 輸入国            | 申請状態                |
|                                              |                                                  |                                        | NTOR/UDT NIA                           | NIT INCE NAME            | 11-14 CASE(DIN D                                         | JAPAN          |                     |
| 1 200                                        | <u>-11-1002508</u>                               | 2013/05/23                             | NIUKURI NA                             | INTOTAL INAMIC           | TT TH OAGE(DIN D                                         | VALAR          | 変更承認                |
| 1 <u>200</u><br>2 <u>200</u>                 | <u>-11-1002508</u><br>-11-1002509                | 2013/05/23<br>2013/05/23               | NIOKURI NA                             | NIUKE NAME               | 11-14 CASE(BIN B                                         | JAPAN          | 変更承認<br>取止め         |
| 1 <u>200</u><br>2 <u>200</u><br>3 <u>200</u> | <u>-11-1002508</u><br>-11-1002509<br>-11-1002510 | 2013/05/23<br>2013/05/23<br>2013/05/23 | NIOKURI NA<br>NIOKURI NA<br>NIOKURI NA | NIUKE NAME<br>NIUKE NAME | 11-14 CASE(BIN B<br>11-14 CASE(BIN B<br>11-14 CASE(BIN B | JAPAN<br>JAPAN | 変更承認<br>取止め<br>結果登録 |

※検査申請の詳細情報を確認する場合は、申請番号のリンクをクリックしてください

### 入力項目

|      | 項目名             |      | 備考                    |
|------|-----------------|------|-----------------------|
| 検索条件 | 検索対象            | ラジオボ | [申請情報][原本情報]のいずれかをチェッ |
|      |                 | タン   | クしてください。              |
|      | 所・業務担当コード【所コード】 | 半角数字 |                       |
|      |                 | 3 桁  |                       |
|      | 所・業務担当コード【業務担当  | 半角数字 | _                     |
|      | コード (開始)】       | 2 桁  | _                     |
|      | 所・業務担当コード【業務担当  | 半角数字 |                       |
|      | コード (終了)】       | 2 桁  |                       |
|      | 申請番号(連番)【開始】    | 半角数字 |                       |
|      |                 | 7 桁  | [申請情報]を選択したときは、入力できま  |
|      | 申請番号(連番)【終了】    | 半角数字 | せん。                   |
|      |                 | 7 桁  |                       |
|      | 申請年月日【開始】       | 日付8桁 | ″VVVVMMDD″形式で】 キレ まま  |
|      | 申請年月日【終了】       | 日付8桁 | TITINMDD 形式で入力します。    |
|      | 申請状態【一時保存】      |      |                       |
|      | 申請状態【申請】        |      |                       |
|      | 申請状態【申請受理】      | チェック | [原本情報]を選択したときは、入力できま  |
|      | 申請状態【結果登録】      | ボックス | せん。                   |
|      | 申請状態【変更承認】      |      |                       |
|      | 申請状態【取止め】       |      |                       |
|      | 種類・名称コード【大分類コー  | 半角数字 |                       |
|      | ۲J              | 2 桁  | [申請情報]を選択したときは、入力できま  |
|      | 種類・名称コード【中分類コー  | 半角数字 | せん。                   |
|      | ۴J              | 2 桁  |                       |

|      | 項目名             | 桁数   | 備考                                 |
|------|-----------------|------|------------------------------------|
|      | 種類・名称コード【植物コード】 | 半角数字 |                                    |
|      |                 | 8 桁  |                                    |
|      | 種類・名称コード【小分類コー  | 半角数字 |                                    |
|      | ۲J              | 2 桁  |                                    |
|      | 種類・名称コード【細分類コー  | 半角数字 |                                    |
|      | ۴J              | 2 桁  |                                    |
|      | 輸入国コード【コード】     | 半角数字 | [申請情報]を選択したときは、入力できま               |
|      |                 | 3 桁  | せん。                                |
| 個別呼出 | 申請番号            | 半角英数 | 所コードと業務担当コードを連結して"123-1            |
|      |                 | 字記号の | 2-1234567"形式、または"123-12-1234567/1" |
|      |                 | み16桁 | 形式で入力します。                          |

### 出力項目

|       | 項目名              | 桁数   | 備考                                 |
|-------|------------------|------|------------------------------------|
| 検索条件  | 種類・名称コード【名称】     | 40 桁 | -                                  |
|       | 輸入国コード【名称】       | 32 桁 | —                                  |
| 検索結果一 | (全 n 件)          | 3桁   | —                                  |
| 覧     | No               | 3 桁  | —                                  |
|       | 申請番号             | 16 桁 | 所コードと業務担当コードを連結して"123-1            |
|       |                  |      | 2-1234567"形式、または"123-12-1234567/1" |
|       |                  |      | 形式で表示します。                          |
|       | 申請年月日            | 10 桁 | ″YYYY/MM/DD″形式で表示します。              |
|       | 荷送人氏名            | 10 桁 | 先頭 10 桁を表示します。                     |
|       | 荷受人氏名            | 10 桁 | 先頭 10 桁を表示します。                     |
|       | 種類・名称(第 1 欄目)【大・ | 5 桁  |                                    |
|       | 中分類コード】          |      | _                                  |
|       | 種類·名称 (第1欄目)【名称】 | 10 桁 | 先頭 10 桁を表示します。                     |
|       | 輸入国              | 8桁   | 先頭8桁を表示します。                        |
|       | 申請状態             | 4 桁  | _                                  |
|       | (全 n 件)          | 3 桁  | _                                  |

| 項目名      | 形式    | 備考                            |
|----------|-------|-------------------------------|
| 申請番号     | リンク   | クリックした申請情報を「植物等輸出検査 ー検査申請の詳細  |
|          | , ,   | 情報- 画面」に表示します。                |
| 検索       | ギタン   | (種類・名称コード、輸入国コード)コードを検索して入力でき |
|          | ~~~   | ます。                           |
| 検索       | ボタン   | [検索条件]に一致する申請情報を検索し、一覧に表示します。 |
| 呼出       | ギタン   | [申請番号] 欄に入力した申請情報を「植物等輸出検査 一検 |
|          | 119.2 | 査申請の詳細情報ー 画面」に表示します。          |
| 〈前の 50 件 |       | リンクをクリックすると、前のページを表示します。前のペー  |
|          | 9.29  | ジがないときはクリックできません。             |
| 次の 50 件> |       | リンクをクリックすると、次のページを表示します。次のペー  |
|          | 9.20  | ジがないときはクリックできません。             |

# イ 植物等輸出検査 一検査申請の詳細情報一 画面

| 植物等輸出検査 一枚                                               | 検査申請の詳細                                        | 間情報一                                    |                 |        |            |  |  |  |
|----------------------------------------------------------|------------------------------------------------|-----------------------------------------|-----------------|--------|------------|--|--|--|
| 中語。                                                      | <u> </u>                                       |                                         |                 |        | 利用者名 申請 太郎 |  |  |  |
| 一覧 >> 詳細                                                 | <u>^</u>                                       |                                         |                 |        |            |  |  |  |
| 基本・共通情報                                                  |                                                | <u>欄部項目概要</u>                           |                 | 欄部     | <u>清幸協</u> |  |  |  |
| <del>坠少</del> 1月牧<br>申請先防疫所                              | 200 - 11                                       | <b>亦</b> 所有古古所                          |                 |        |            |  |  |  |
| 「所コード - 業務担当コード )<br>Listモー                              | 200 - 11 - 000411E                             | 2011777201                              |                 |        |            |  |  |  |
| 白諸在月日                                                    | 200 11 0004115                                 |                                         |                 |        |            |  |  |  |
| 自請者氏名                                                    | TAROLI SHINSEL                                 |                                         |                 |        |            |  |  |  |
| <b>浩</b> 会经由                                             | THICCO GILINOLI                                |                                         |                 |        |            |  |  |  |
| 共通項目                                                     |                                                |                                         |                 |        |            |  |  |  |
| 必要とする検査合格証明書                                             | 通常検査合格証明書                                      |                                         |                 |        |            |  |  |  |
| 責載船(機)名(欧文)                                              | SHIP OR AIRPLANE NA                            | ME SHIP CARGO                           |                 |        |            |  |  |  |
| こ号及び番号                                                   | NO MARKS                                       |                                         |                 |        |            |  |  |  |
| <b>黄</b> 載予定年月日                                          |                                                |                                         |                 |        |            |  |  |  |
| 責載港名                                                     | SEKISAI PORT NAME                              |                                         |                 |        |            |  |  |  |
| を揚港名(欧文)                                                 | ЈРУОК УОКОНАМА - Н                             | KANAGAWA                                |                 |        |            |  |  |  |
| 俞入国名(欧文)                                                 | 115 JAPAN                                      |                                         |                 |        |            |  |  |  |
| 荷送人氏名(欧文)                                                | 19821216111110000<br>NIOKURI NAME (YUSYI       | (荷送人 (入力) P10000010000)<br>JTUSYA NAME) |                 |        |            |  |  |  |
| 荷送人 住所(欧文)                                               | ADDRESS LINE 3 ADDR                            | RESS LINE 2 ADDRESS LINE 1 TOKYO TO     |                 |        |            |  |  |  |
| 苛受人氏名(欧文)                                                | NIUKE NAME (YUNYUS                             | YA NAME)                                |                 |        |            |  |  |  |
| 苛受人 住所(欧文)                                               | 123 STREET, ZZZZZ CI                           | TY. YYY 9999,XXX COUNTRY                |                 |        |            |  |  |  |
| 輸入国政府の輸入許可番号                                             |                                                |                                         |                 |        |            |  |  |  |
| 合計梱数(単位含む)                                               | SUM KONSUU                                     |                                         |                 |        |            |  |  |  |
| 记事                                                       |                                                |                                         |                 |        |            |  |  |  |
| 素付ファイル                                                   |                                                |                                         |                 |        |            |  |  |  |
| な付ファイル/説明 1                                              | <u>添付資料1.txt</u> OOの:                          | 漆付資料です。<br>                             |                 |        |            |  |  |  |
| 基本・共通情報                                                  |                                                | 欄部項目概要                                  |                 | 欄部     |            |  |  |  |
| 關部項目概要                                                   | 标图文)                                           | 新具/単合合わり                                | <b>杂物。 百杂</b> 国 | 検査     | 北京市台本市北部   |  |  |  |
| 1 CASE(BIN BOX)                                          | 品種名〉                                           | 数型(単位3-C)<br>13POS                      | HOKKAIDO        | 結果     | 栽培地使宜值粮等   |  |  |  |
|                                                          |                                                | 10007-75 口 41175                        |                 | 10007  | 1110       |  |  |  |
| <u> </u>                                                 |                                                | 備部項目做要                                  |                 | 196691 | <b>育予照</b> |  |  |  |
| 離項目詳細                                                    |                                                |                                         |                 |        |            |  |  |  |
| 調査号                                                      | 1                                              |                                         |                 |        |            |  |  |  |
| 重類·名称                                                    | 01-11-91230106-01-01                           | CASE(BIN BOX)                           |                 |        |            |  |  |  |
| 重類·名称(欧文)                                                | CASE(BIN BOX)                                  |                                         |                 |        |            |  |  |  |
| 学名(欧文)                                                   |                                                |                                         |                 |        |            |  |  |  |
|                                                          |                                                |                                         |                 |        |            |  |  |  |
| ランド・品種名                                                  |                                                | 11                                      |                 |        |            |  |  |  |
| ジランド・品種名<br>重類数                                          | 11                                             |                                         |                 |        |            |  |  |  |
| ブランド・品種名<br>重題数<br>图数(単位含む)                              | 11                                             |                                         |                 |        |            |  |  |  |
| デランド・品種名<br>重類数<br>例数(単位含む)<br>反量                        | 11<br>120 PCS                                  |                                         |                 |        |            |  |  |  |
| <sup>ブランド・品種名</sup><br>重題数<br>图数(単位含む)<br>な量<br>文量(単位含む) | 11<br>120 PCS<br>13PCS                         |                                         |                 |        |            |  |  |  |
| ブランド・品種名<br>重類数<br>個数(単位含む)<br>次量<br>数量(単位含む)<br>套地(欧文)  | 11<br>12.0 PCS<br>13PCS<br>901 HOKKAIDO , JAPA | N                                       |                 |        |            |  |  |  |

### 出力項目

|            | 項目名                                      | 桁数            | 備考                                                                                                    |
|------------|------------------------------------------|---------------|----------------------------------------------------------------------------------------------------|
| 基本情報       | 申請先防疫所【所コード】                             | 3 桁           |                                                                                                    |
|            | 申請先防疫所【業務担当コー                            | 2 桁           | _                                                                                                    |
|            | ۲]                                       |               |                                                                                                    |
|            | 申請先防疫所【業務担当名称】                           | 32 桁          |                                                                                                    |
|            | 申請番号                                     | 16 桁          | 所コードと業務担当コードを連結して"123-1                                                                                                    |
|            |                                          |               | 2-1234567"形式、または"123-12-1234567/1"                                                                                                    |
|            |                                          | 10.15         | 形式で表示します。                                                                                                    |
|            | 申請年月日                                    | 10 桁          | YYYY/MM/DD″形式で表示します。                                                                                                    |
|            | 甲請者氏名                                    | 60桁           | —                                                                                                    |
| # 17 - F D |                                          | 1桁            | —                                                                                                    |
| <u></u>    | <u> 必要とする検査合格証明書</u>                     | 18桁<br>05桁    |                                                                                                    |
|            | 植軟船(機)名(欧人)【名称】<br>蒜茸軟((株) 名(阪东)【格)      | 35桁1          |                                                                                                    |
|            | 傾戦船(筬)名(欧又) 【 制达                         | 14 MT         | _                                                                                                    |
|            | 「一丁尺」                                    | 105 #=        |                                                                                                    |
|            | 11日本の1日日日 11日日日日日日日日日日日日日日日日日日日日日日日日日日日日 | 10 #          | ー<br><sup> </sup> <sup> </sup> <sup> </sup> <sup> </sup> <sup> </sup> <sup> </sup> <sup> </sup> <sup> </sup> <sup> </sup> <sup> </sup> |
|            | 積戦了と十万日<br>                              | 10 桁<br>35 桁  |                                                                                                    |
|            | 限期についた。                                  | 5 标           |                                                                                                    |
|            |                                          | 35 桁          |                                                                                                    |
|            | 輸入国名(欧文)【コード】                            | 3桁            |                                                                                                    |
|            | 輸入国名(欧文)【名称】                             | 32 桁          | -                                                                                                    |
|            | 荷送人氏名(欧文)【コード】                           | 17 桁          | 1. 法人番号を保有する輸出入者コードを入力                                                                                                    |
|            |                                          |               | した場合、法人番号を表示します。                                                                                                    |
|            |                                          |               | 2. 上記以外の場合は、入力した輸出入者コー                                                                                                    |
|            |                                          |               | ドまたは法人番号を表示します。                                                                                                    |
|            | 荷送人氏名(欧文)【荷送人(入                          | 31 桁          | 1. 法人番号を保有する輸出入者コードを検査                                                                                                    |
|            | 力)】                                      |               | 申請事項登録入力画面の荷送人氏名(欧文)                                                                                                    |
|            |                                          |               | 【コード】欄に入力した場合、「(荷送人(入                                                                                                    |
|            |                                          |               | カ) △人力された輸出人者コート)」を表示し<br>  ++                                                                                                    |
|            |                                          |               | より。<br>  2 トコッカの担合 - キニレナル/                                                                                                    |
|            |                                          |               | 2. 工記以外の場合、衣小しません。<br>  ※ ^ 一半角スペース                                                                                                    |
|            | 荷洋人氏名 (欧文)【名称】                           | 70 标          |                                                                                                    |
|            |                                          | 191 析         | _                                                                                                    |
|            | 荷受人氏名(欧文)                                | 140 桁         | _                                                                                                    |
|            | 荷受人(住所(欧文)                               | 143 桁         | _                                                                                                    |
|            | 輸入国政府の輸入許可番号                             | 140 桁         | _                                                                                                    |
|            | 生産国の検査合格証明書                              | 65 桁          |                                                                                                    |
|            | 再梱包の有無                                   | 1桁            | 冉輸出検査合格証明書選択時のみ表示されま<br>  土                                                                                                    |
|            | 容器包装変更の有無                                | 1桁            | <sup>9</sup> °                                                                                                    |
|            | 輸入時の植物防疫所の申請番                            | 16 桁          | 所コードと業務担当コードを連結して"123-1                                                                                                    |
|            | 号                                        |               | 2-1234567"形式、または"123-12-1234567/1"                                                                                                    |
|            |                                          |               | 形式で表示します。                                                                                                    |
|            |                                          |               | 再輸出検査合格証明書選択時のみ表示されま                                                                                                    |
|            |                                          |               | す。                                                                                                    |
|            | 1 11 11 11 11 11 11 11 11 11 11 11 11 1  | 60桁           | 冉輸出検査合格証明書選択時のみ表示されま<br>  +                                                                                                    |
|            | 制入俊の保官方法                                 | りし 桁丁         | 9 o                                                                                                    |
|            | 古計悃致(単位宮む)<br>  ■ 車                      | 195 桁         | —                                                                                                    |
|            |                                          | /4/11×3<br>/テ | -                                                                                                    |
| 、法付ファイ     |                                          | 1J<br>35 ≭∓   |                                                                                                    |
|            | 添けファイル登録ステータス                            | 42 桁          | 最大5件まで表示します。                                                                                                    |
| 欄部項目概      | 欄番号                                      | 2桁            | _                                                                                                    |
|            |                                          |               |                                                                                                    |

|       | 項目名               | 桁数   | 備考                   |
|-------|-------------------|------|----------------------|
| 要     | 種類・名称(欧文)(ブランド・   | 40 桁 |                      |
|       | 品種名)【種類·名称】       |      | _                    |
|       | 種類・名称(欧文)(ブランド・   | 40 桁 |                      |
|       | 品種名)【ブランド・品種名】    |      |                      |
|       | 数量(単位含む)          | 30 桁 | _                    |
|       | 産地・原産国【産地】        | 8 桁  | _                    |
|       | 産地・原産国【原産国】       | 14 桁 |                      |
|       | 検査結果              | 4 桁  | _                    |
|       | 栽培地検査情報等          | 60 桁 | _                    |
| 欄部項目詳 | 欄番号【欄部情報】         | 2 桁  | _                    |
| 細     | 種類・名称【大分類コード】     | 2 桁  |                      |
|       | 種類・名称【中分類コード】     | 2 桁  |                      |
|       | 種類・名称【植物コード】      | 8 桁  |                      |
|       | 種類・名称【小分類コード】     | 2 桁  | _                    |
|       | 種類・名称【細分類コード】     | 2 桁  |                      |
|       | 種類・名称 (名称 (欄部情報)) | 40 桁 |                      |
|       | 種類·名称(欧文)【名称】     | 60 桁 | _                    |
|       | 学名(欧文)            | 45 桁 | _                    |
|       | ブランド・品種名【欄部情報】    | 63 桁 | —                    |
|       | 種類数               | 5 桁  | ″1,234″形式で表示します。     |
|       | 梱数(単位含む)          | 30 桁 | _                    |
|       | 数量【数量】            | 12 桁 | "1,234.0"形式で表示します。   |
|       | 数量【単位】            | 4 桁  | _                    |
|       | 数量(単位含む)【欄部情報】    | 45 桁 | -                    |
|       | 産地(欧文)【コード】       | 3 桁  | 「原産国」が表示されているときは表示され |
|       | 産地(欧文)【名称】        | 20 桁 | ません。                 |
|       | 原産国(欧文)【コード】      | 3 桁  | 「産地」が表示されているときは表示されま |
|       | 原産国(欧文)【名称】       | 32 桁 | せん。                  |
|       | 発送国(欧文)【コード】      | 3 桁  | 再輸出検査合格証明書選択時のみ表示されま |
|       | 発送国(欧文)【名称】       | 32 桁 | す。                   |
|       | 栽培地検査情報等【欄部情報】    | 60 桁 | _                    |

| 項目名                    |             | 形式  | 備考                                           |  |
|------------------------|-------------|-----|----------------------------------------------|--|
| 基本・共通情報                |             | リンク | 「基本情報」「共通項目」「添付ファイル」の部分を表示しま<br>す。           |  |
| 欄部項目概                  | 要           | リンク | 「欄部項目概要」の部分を表示します。                           |  |
| 欄部情報                   |             | リンク | 「欄部項目詳細」の部分を表示します。                           |  |
| 添付ファイル/説明<br>【添付ファイル名】 |             | リンク | 最大 5 件まで表示します。クリックすると、添付ファイルを<br>表示または保存します。 |  |
| 山津ノー                   | 申請情報の<br>入力 | ボタン | 申請情報を入力します。                                  |  |
| 甲酮之一                   | 申請変更        | ボタン | 変更承認された申請情報を変更します。                           |  |
|                        | 申請情報の<br>流用 | ボタン | 申請内容を流用して、新規に申請します。                          |  |
| 帳票メニ<br>ュー             | 帳票出力        | ボタン | 申請状態に合わせた各種帳票を出力します。                         |  |

# 6.7輸出植物検査の帳票メニューを利用する

# ア 植物等輸出検査 一帳票出力一 画面

| 植物等輸出検査 一帆 | 長票出力ー              |       |       |            |
|------------|--------------------|-------|-------|------------|
|            |                    |       |       | 利用者名 申請 太郎 |
| 》一覧<br>    |                    |       |       |            |
| 申請基本情報     |                    |       |       |            |
| 申請番号       | 200 - 11 - 1002510 |       |       |            |
| 指示対象選択     |                    |       |       |            |
| 帳票名        |                    | ステータス | 出力年月日 | 帳票出力       |
| 植物等輸出検査申請控 |                    | 未出力   |       | 帳票出力       |
|            |                    |       |       | 閉じる        |
|            |                    |       |       |            |
|            |                    |       |       |            |
|            |                    |       |       |            |
|            |                    |       |       |            |

### 出力項目

|       | 項目名   | 桁数   | 備考                                 |
|-------|-------|------|------------------------------------|
| 申請基本情 | 申請番号  | 16 桁 | 所コードと業務担当コードを連結して"123-1            |
| 報     |       |      | 2-1234567"形式、または"123-12-1234567/1" |
|       |       |      | 形式で表示します。                          |
| 指示対象選 | 帳票名   | 35 桁 | -                                  |
| 択     | ステータス | 6 桁  | -                                  |
|       | 出力年月日 | 10 桁 | ″YYYY/MM/DD″形式で表示します。              |

| 項目名  | 形式  | 備考                        |
|------|-----|---------------------------|
| 帳票出力 | ボタン | クリックしたボタンの行に該当する帳票を出力します。 |
| 閉じる  | ボタン | この画面を閉じます。                |

# 6.8 植物共通業務 各種検索メニューを利用する

# ア 植物コード検索 画面

|                                                                                                    | 植物コード検                                                                              | 索                                                                                      |                                                    |  |  |
|----------------------------------------------------------------------------------------------------|-------------------------------------------------------------------------------------|----------------------------------------------------------------------------------------|----------------------------------------------------|--|--|
|                                                                                                    |                                                                                     |                                                                                        |                                                    |  |  |
| ● 捻赤結里から選択                                                                                                    |                                                                                     |                                                                                        |                                                    |  |  |
|                                                                                                    |                                                                                     |                                                                                        |                                                    |  |  |
| 検索方法     ●部分一致 ○前方一致       検索対象     □ード ●和名 ○英:       検索キーワード     □       ソート条件     ✓ ● 昇順 ○ 段                                                                                                    | 攻 ○完全一致<br>名 ○ 学名<br>                                                               | 検索文字種類<br>【コード:半角数字】、<br>【和名:全角力な力ナ】、<br>【英名:半角大文字】、<br>【学名(属名):<br>先頭のみ半角大文字】         | 1                                                  |  |  |
| 分類を選択                                                                                                    |                                                                                     |                                                                                        |                                                    |  |  |
| <u>分類を選択</u>                                                                                                    |                                                                                     |                                                                                        |                                                    |  |  |
| 分類を選択                                                                                                    | 中分類                                                                                 | 小分類                                                                                    | 細分類                                                |  |  |
| 分類を選択 大分類 01:栽植用植物 02:栽植用球根類 03:栽植用球根類 03:栽植用理子 04:切花                                                                                                    | 中分類<br>11:草花<br>12:樹木<br>13:果樹<br>14:野菜                                             | 小分類 01:地上部 ○<br>02:地下部 25:水草 ○<br>01:地上部                                               | <b>細分類</b><br>01:盆栽<br>01:盆栽<br>01:盆栽<br>01:盆栽     |  |  |
| 分類を選択       Comparison of the system of the system of the | 中分類<br>11:草花<br>12:樹木<br>13:果樹<br>14:野菜                                             | 小分類       01:地上部       02:地下部       25:水草       01:地上部                                 | <del>細分類</del><br>01:盆栽<br>01:盆栽<br>01:盆栽<br>01:盆栽 |  |  |
| 分類を選択       C か類       D1:栽植用植物       D2:栽植用球根類        O3:栽植用種子       O4:切花        O4:切花       O4:切花       O4:切花       O4:切花       O4:切花       O4:切花       O4:切花       O4:切花       O4:切花       O4:切花       O4:切花       O4:切花       O4:切花       O4:切花       O4:切花       O4:切花       O4:切花       O4:切花       O4:切花       O3:栽植用種子       O4:切花       O4:切花                                                                                                    | 中分類<br>11:草花<br>12:樹木<br>13:果樹<br>14:野菜                                             | <ul> <li>小分類</li> <li>○1:地上部</li> <li>○2:地下部</li> <li>25:水草</li> <li>○1:地上部</li> </ul> | <del>細分類</del><br>01:盆栽<br>01:盆栽<br>01:盆栽<br>01:盆栽 |  |  |
| 分類を選択       C                                                                                                    | 中分類<br>11:草花<br>12:樹木<br>13:果樹<br>14:野菜                                             | 小分類         01:地上部         02:地下部         25:水草         01:地上部                         | 細分類 01:盆栽 01:盆栽 01:盆栽 01:盆栽 01:盆栽                  |  |  |
| 分類を選択           大分類         01:栽植用植物         02:栽植用球根類         03:栽植用理子         04:切花         ● 個人辞書から選択         ● セット辞書から選択         種類・名称コード                                                                                                    | 中分類<br>11:草花<br>12:樹木<br>13:果樹<br>14:野菜                                             | <ul> <li>小分類</li> <li>○1:地上部</li> <li>○2:地下部</li> <li>25:水草</li> <li>○1:地上部</li> </ul> | 細分類<br>01:盆栽<br>01:盆栽<br>01:盆栽<br>(01:盆栽           |  |  |
| 大分類         01:栽植用植物         02:栽植用球根類         03:栽植用種子         04:切花         ● 個人辞書から選択         ● セット辞書から選択         ● セット辞書から選択                                                                                                    | 中分類       11:草花       12:樹木       13:果樹       14:野菜         - 小分類       - 一 一 一 一 二 | <ul> <li>小分類</li> <li>○1:地上部</li> <li>○2:地下部</li> <li>25:水草</li> <li>○1:地上部</li> </ul> | 細分類 01:盆栽 01:盆栽 01:盆栽 01:盆栽 01:盆栽 (01:盆栽 (01:盆栽    |  |  |

| <u> </u> | 103-01-1 |                  |          |                        |
|----------|----------|------------------|----------|------------------------|
|          |          | 項目名              | 桁数       | 備考                     |
|          | 選択       |                  | ラジオボタン   | [検索結果から選択] [個人辞書から     |
|          |          |                  |          | 選択] [セット辞書から選択] のいず    |
|          |          |                  |          | れかを選択してください。           |
|          | 検索結果か    | 検索方法             | ラジオボタン   | [部分一致][前方一致][完全一致]     |
|          | ら選択      |                  |          | のいずれかを選択してください。        |
|          |          | 検索対象             | ラジオボタン   | [コード] [和名] [英名] [学名] の |
|          |          |                  |          | いずれかを選択してください。         |
|          |          | 検索キーワード          | 文字列 45 桁 | _                      |
|          |          | ソート条件【ソート対象】     | ドロップダウン  | 以下の順に表示します。            |
|          |          |                  | リスト      | コード                    |
|          |          |                  |          | 和名                     |
|          |          |                  |          | 学名                     |
|          |          | ソート条件【ソート順】      | ラジオボタン   | _                      |
|          |          | 検索結果から選択・植物コー    | 文字列 96 桁 | 選択結果の一覧に表示されたコード       |
|          |          | ド・(種類・名称)【植物コード・ |          | から選択できます。              |
|          |          | 学名・和名】           |          |                        |

### 入力項目

| 項目名   |                                                   | 桁数                       | 備考                                   |
|-------|---------------------------------------------------|--------------------------|--------------------------------------|
|       | 検索結果から選択・植物コー                                     | 文字列 15 桁                 |                                      |
|       | ド・大分類【大分類コード・名                                    |                          |                                      |
|       | 称】                                                |                          |                                      |
|       | 検索結果から選択・植物コー                                     | 文字列 13 桁                 |                                      |
|       | ド・中分類【中分類コード・名                                    |                          |                                      |
|       | 称】                                                |                          |                                      |
|       | 検索結果から選択・植物コー                                     | 文字列9桁                    |                                      |
|       | ド・小分類【小分類コード・名                                    |                          |                                      |
|       | 称】                                                |                          |                                      |
|       | 検索結果から選択・植物コー                                     | 文字列 15 桁                 |                                      |
|       | ド・細分類【細分類コード・名                                    |                          |                                      |
|       | 「称」                                               |                          |                                      |
| 個人群書か | ソート条件【ソート対象】                                      | トロッフタワン                  | 以下の順に表示します。                          |
| ら選択   |                                                   | リスト                      |                                      |
|       |                                                   |                          | 山名                                   |
|       |                                                   | ニジナギタン                   | 子右                                   |
|       | ノート未什 【ノート順】<br>個人 社まから 翌日 - (話版 - タ              | フラオ ホタラ                  |                                      |
|       | 1個八矸音から迭代・(程規・石)<br>称)【植物コード・学名・和名】               | 又于列 90 相                 | 個人好音に豆球消みのコートから仕<br>  音のコードを選択できます   |
|       |                                                   |                          |                                      |
|       |                                                   | ステジロ加                    |                                      |
|       | 個人辞書から選択・中分類【中                                    |                          |                                      |
|       | 分類コード・名称】                                         |                          |                                      |
|       | 個人辞書から選択・小分類【小                                    | 文字列9桁                    |                                      |
|       | 分類コード・名称】                                         |                          |                                      |
|       | 個人辞書から選択・細分類【細                                    | 文字列 15 桁                 |                                      |
|       | 分類コード・名称】                                         |                          |                                      |
| セット辞書 | ソート条件1【ソート対象】                                     | ドロップダウン                  | 以下の順に表示します。                          |
| から選択  |                                                   | リスト                      | コード                                  |
|       |                                                   |                          | 和名                                   |
|       |                                                   |                          | 学名                                   |
|       |                                                   |                          | 大分類                                  |
|       | ソート条件1【ソート順】                                      | ラジオボタン                   | -                                    |
|       | ソート条件2【ソート対象】                                     | ドロップダウン                  | 以下の順に表示します。                          |
|       |                                                   | リスト                      |                                      |
|       |                                                   |                          | 和名                                   |
|       |                                                   |                          | 字名 <br>  土八粒                         |
|       |                                                   | ニジナギタン                   |                                      |
|       | ノート末叶と【ノート順】                                      | ノンオ 小 グ ノ<br>立 空 利 109 作 |                                      |
|       | ビット矸音かり迭状・( ( ) ( ) ( ) ( ) ( ) ( ) ( ) ( ) ( ) ( | 又子ウリ 100 桁               | ビット矸音に豆球済みのコートから<br>   ム音のっ一ドを選択できます |
|       |                                                   |                          | 山心のコードを迭代じるます。                       |
|       |                                                   |                          |                                      |
|       |                                                   |                          |                                      |

### 出力項目

|       | 項目名             | 形式  | 備考                     |
|-------|-----------------|-----|------------------------|
| 種類・名称 | 種類・名称コード【大分類コー  | 2 桁 | [分類を選択]の [大分類] で選択したコー |
| コード   | ۴J              |     | ドが表示されます。              |
|       | 種類・名称コード【中分類コー  | 2 桁 | [分類を選択]の[中分類]で選択したコー   |
|       | ۲               |     | ドが表示されます。              |
|       | 種類・名称コード【植物コード】 | 8桁  | [植物コード]の[植物コード・学名・和名]  |
|       |                 |     | で選択したコードが表示されます。       |
|       | 種類・名称コード【小分類コー  | 2 桁 | [分類を選択]の[小分類]で選択したコー   |
|       | ۲               |     | ドが表示されます。              |
|       | 種類・名称コード【細分類コー  | 2 桁 | [分類を選択]の[細分類]で選択したコー   |

| 項目名            | 形式   | 備考                   |
|----------------|------|----------------------|
| ۲J             |      | ドが表示されます。            |
| 種類・名称コード【表示名称】 | 40 桁 | 選択したコードの「表示名称」が表示されま |
|                |      | す。                   |

| 項目名                | 形式  | 備考                                         |
|--------------------|-----|--------------------------------------------|
| 検索                 | ボタン | [検索方法][検索対象]の条件で[検索キーワード]に入力               |
| 入力                 | ボタン | [種類・名称コード]を呼出しもとの画面に入力します。                 |
| 個人辞書から選択【ソー<br>ト】  | ボタン | [ソート条件] で選択した条件で個人辞書に登録済みのコード<br>を並べ替えます。  |
| セット辞書から選択【ソ<br>ート】 | ボタン | [ソート条件] で選択した条件でセット辞書に登録済みのコー<br>ドを並べ替えます。 |
| 閉じる                | ボタン | この画面を閉じます。                                 |

## **イ**荷受人/荷送人検索 画面

| 授人/何送            | 人検索              |                     |                                |
|------------------|------------------|---------------------|--------------------------------|
|                  |                  |                     |                                |
| 索条件              |                  |                     |                                |
| <b>討受人/荷送人</b> : | コード              |                     |                                |
| <b>i受人/荷送人」</b>  | 氏名 NIOKURI       | NAME (YUSYUTUSYA NA | ME)                            |
|                  |                  |                     | 検索                             |
|                  |                  |                     |                                |
| 食素結果一覧           |                  |                     |                                |
| 選択 No 📫          | 荷受人/荷<br>輸出入者コード | う送人コード<br>法人番号等     | 荷受人/荷送人氏名                      |
| O 1 P1000        | 0010000          | 19821216111110000   | NIOKURI NAME (YUSYUTUSYA NAME) |
|                  |                  | 輸出入者コードで            | ネスカ 法人番号等で入力 閉じる               |

### 入力項目

|       | 項目名        | 桁数     | 備考              |
|-------|------------|--------|-----------------|
| 検索条件  | 荷受人/荷送人コード | 文字列 20 |                 |
|       |            | 桁      |                 |
|       | 荷受人/荷送人氏名  | 文字列 40 |                 |
|       |            | 桁      | _               |
| 検索結果一 | 選択         | ラジオボ   | 入力したいコードを選択します。 |
| 覧     |            | タン     |                 |

## 出力項目

|       | 項目名            | 形式   | 備考 |
|-------|----------------|------|----|
| 検索結果一 | No             | 2 桁  | —  |
| 覧     | 荷受人/荷送人コード【輸出入 | 12 桁 |    |
|       | 者コード】          |      | _  |
|       | 荷受人/荷送人コード【法人番 | 17 桁 |    |
|       | 号等】            |      | _  |
|       | 荷受人/荷送人氏名      | 70 桁 | -  |

| 項目名        | 形式  | 備考                                                       |
|------------|-----|----------------------------------------------------------|
| 検索         | ボタン | [検索条件]に設定した内容で検索を行います。                                   |
| 輸出入者コードで入力 | ボタン | [検査結果一覧]で選択にチェックした輸出入者コード、荷受<br>人/荷送人氏名、荷受人/荷送人住所を入力します。 |
| 法人番号等で入力   | ボタン | [検査結果一覧]で選択にチェックした法人番号等、荷受人/<br>荷送人氏名、荷受人/荷送人住所を入力します。   |
| 閉じる        | ボタン | この画面を閉じます。                                               |

# ウ 共通コード検索 画面

| 土通っーに協会           |                     |                    |
|-------------------|---------------------|--------------------|
|                   |                     |                    |
|                   |                     |                    |
| 検索条件              |                     |                    |
| 陸揚港コード            |                     |                    |
| 陸揚港名(欧文) YOKOHAMA |                     |                    |
|                   |                     | 検索                 |
|                   |                     |                    |
| 選択 No 陸揚港コード      | 陸揚港名(欧文)            |                    |
| O 1 JPYOK         | YOKOHAMA - KANAGAWA |                    |
|                   |                     | BBI <sup>®</sup> Z |

### 入力項目

|       | 項目名      | 桁数     | 備考              |
|-------|----------|--------|-----------------|
| 検索条件  | 陸揚港コード   | 文字列 40 |                 |
|       |          | 桁      | _               |
|       | 陸揚港名(欧文) | 文字列 80 |                 |
|       |          | 桁      | —               |
| 検索結果一 | 選択       | ラジオボ   | 入力したいコードを選択します。 |
| 覧     |          | タン     |                 |

### 出力項目

|       | 項目名      | 形式   | 備考 |
|-------|----------|------|----|
| 検索結果一 | No       | 3 桁  | —  |
| 覧     | 陸揚港コード   | 40 桁 | -  |
|       | 陸揚港名(欧文) | 80 桁 | —  |

| 項目名 | 形式  | 備考                          |
|-----|-----|-----------------------------|
| 検索  | ボタン | [検索条件] に設定した内容で検索を行います。     |
| 入力  | ボタン | [検査結果一覧]で選択にチェックした内容を入力します。 |
| 閉じる | ボタン | この画面を閉じます。                  |

# *6.9*個人辞書メンテナンス業務

# ア 植物等検査 一個人辞書(植物コード)メンテナンスー 画面

| 植物等検査 一個人辞                                                                                                    | 書(植物コード)メンテナンスー                       | 利用者名 申請 太郎 |
|----------------------------------------------------------------------------------------------------|---------------------------------------|------------|
| >> コード辞書登録                                                                                                    |                                       |            |
| 植物コード検索<br>検索条件入力                                                                                                    |                                       |            |
| 検索方法                                                                                                    | ● 部分一致 ○ 前方一致 ○ 完全一致                  |            |
| 検索対象                                                                                                    | ○ コード ④ 和名 ○ 英名 ○ 学名                  |            |
| 検索キーワード                                                                                                    | <u>२</u> ७                            | 検索         |
| 011 · Agaricaceae(マツタケ科)<br>01128 · Lentinus(マッオクシ属)<br>01142 · Pseudohiatula(マツカサシメジタケ馬<br>01142:100:Pseudohiatula esculenta ssp.<br>01148:100:Tricholoma matsutake(マッタケ | E)<br>tenacella(マツカザシメジタケ)<br>)<br>追加 |            |
| 植物コード辞書<br>50910126:Diospyros kaki(カキ)                                                                                                    |                                       |            |
| 前小时                                                                                                    |                                       |            |
|                                                                                                    |                                       |            |

### 入力項目

|       | 項目名            | 桁数     | 備考                         |
|-------|----------------|--------|----------------------------|
| 植物コード | 検索方法           | ラジオボ   | [部分一致] [前方一致] [完全一致] のいず   |
| 検索    |                | タン     | れかを選択してください。               |
|       | 検索対象           | ラジオボ   | [コード] [和名] [英名] [学名] のいずれか |
|       |                | タン     | を選択してください。                 |
|       | 検索キーワード        | 文字列 45 |                            |
|       |                | 桁      | _                          |
|       | 検索結果一覧【植物コード・学 | 文字列 96 | 検索結果が表示されます。任意のコードを選       |
|       | 名・和名】          | 桁      | 択し、[追加]ボタンをクリックしてください。     |
| 植物コード | 植物コード辞書【植物コード・ | 文字列 96 | 登録済みのコードが表示されます。削除した       |
| 辞書    | 学名・和名】         | 桁      | いコードを選択し、[削除]ボタンをクリック      |
|       |                |        | してください。                    |

| 項目名 | 形式  | 備考                                                   |
|-----|-----|------------------------------------------------------|
| 検索  | ボタン | [検索方法][検索対象]の条件で[検索キーワード]に入力<br>した語句を検索し、結果を一覧表示します。 |
| 追加  | ボタン | [検索結果一覧]で選択したコードを個人辞書に追加します。                         |
| 削除  | ボタン | 一覧から選択したコードを個人辞書から削除します。                             |
| 保存  | ボタン | 追加または削除した結果を個人辞書に反映し、保存します。                          |
| 閉じる | ボタン | この画面を閉じます。                                           |

# イ 植物等検査 一個人辞書(植物コードセット辞書)メンテナンスー 画面

| 6索条件入力                                    |                                                                                |                           |     |  |    |
|-------------------------------------------|--------------------------------------------------------------------------------|---------------------------|-----|--|----|
| <b>美索方法</b>                               | ● 部分一致 ○ 前方一                                                                   | 致 🔘 完全一致                  |     |  |    |
| 検索対象 ○ コード ● 和名 ○ 英名 ○ 学名                 |                                                                                |                           |     |  |    |
| <b>検索キーワード</b> マツ 検索                      |                                                                                |                           | ]   |  |    |
| 1148100:Tricholoma matsutak<br>通道択<br>太分類 | e(マツタケ)<br>中分類                                                                 | 小分類                       | 細分類 |  |    |
| 1:栽植用植物<br>2:栽植用球根類<br>3:栽植用種子<br>4:切花    | <ul> <li>▲ 11:草花</li> <li>▲ 12:樹木</li> <li>▲ 13:果樹</li> <li>▲ 14:野菜</li> </ul> | 01:地上部<br>02:地下部<br>25:水草 | 盆栽  |  |    |
| 種・名称コード追加<br>種子名称コード 01 -<br>Agarica      | - 11 - 011 - 01<br>ceae(マツタケ科)                                                 | - 01                      |     |  | 追加 |
| 的セット辞書<br>1-13-50910126-02-01:Diospyro    | os kaki(力丰)                                                                    |                           |     |  |    |

|        | 1百日夕           | <b>佐粉</b> | 備去 二十二十二十二十二十二十二十二十二十二十二十二十二十二十二十二十二十二十二十 |
|--------|----------------|-----------|-------------------------------------------|
| +++- 1 |                |           |                                           |
| 植物コート  | <b>検</b> 索方法   | フンオホ      | [部分一致] [前方一致] [完全一致] のいす                  |
| 検索     |                | タン        | れかを選択してください。                              |
|        | 検索対象           | ラジオボ      | [コード][和名] [英名] [学名] のいずれか                 |
|        |                | タン        | を選択してください。                                |
|        | 検索キーワード        | 文字列 45    |                                           |
|        |                | 桁         | _                                         |
|        | 検索結果一覧【植物コード・学 | 文字列 96    | 検索結果が表示されます。任意のコードを選                      |
|        | 名・和名】          | 桁         | 択してください。                                  |
|        | 大分類【大分類コード・名称】 | 文字列 15    | 【植物コード・学名・和名】に対応するコー                      |
|        |                | 桁         | ドが表示されます。任意のコードを選択して                      |
|        |                |           | ください。                                     |
|        | 中分類【中分類コード・名称】 | 文字列 13    | 【大分類】に対応するコードが表示されます。                     |
|        |                | 桁         | 任意のコードを選択してください。                          |
|        | 小分類【小分類コード・名称】 | 文字列 9     | 【中分類】に対応するコードが表示されます。                     |
|        |                | 桁         | 任意のコードを選択してください。                          |
|        | 細分類【細分類コード・名称】 | 文字列 15    | 【小分類】に対応するコードが表示されます。                     |
|        |                | 桁         | 任意のコードを選択してください。                          |
|        | 種類・名称コード【大分類コー | 半角数字      | 検索結果一覧、大分類、中分類、小分類、細                      |
|        | ۲J             | 2 桁       | 分類で選択した内容が表示されます。                         |
|        | 種類・名称コード【中分類コー | 半角数字      | ]                                         |
|        | ۴J             | 2 桁       |                                           |

|       | 項目名             | 桁数     | 備考                    |
|-------|-----------------|--------|-----------------------|
|       | 種類・名称コード【植物コード】 | 半角数字   |                       |
|       |                 | 8 桁    |                       |
|       | 種類・名称コード【小分類コー  | 半角数字   |                       |
|       | ۲J              | 2 桁    |                       |
|       | 種類・名称コード【細分類コー  | 半角数字   |                       |
|       | ۲J              | 2 桁    |                       |
|       | 種類・名称コード【学名・和名】 | 文字列 87 |                       |
|       |                 | 桁      |                       |
| 植物コード | 植物セット辞書【大分類コー   | 文字列    | 登録済みのコードが表示されます。削除した  |
| 辞書    | ド・中分類コード・植物コー   | 108 桁  | いコードを選択し、[削除]ボタンをクリック |
|       | ド・小分類コード・細分類コー  |        | してください。               |
|       | ド・学名・和名】        |        |                       |

| 項目名 | 形式  | 備考                               |
|-----|-----|----------------------------------|
| 検索  | ボタン | [検索方法] [検索対象] の条件で [検索キーワード] に入力 |
|     |     | した語句を検索し、結果を一覧表示します。             |
| 追加  | ボタン | [検索結果一覧] で選択したコードを個人辞書に追加します。    |
| 削除  | ボタン | 一覧から選択したコードを個人辞書から削除します。         |
| 保存  | ボタン | 追加または削除した結果を個人辞書に反映し、保存します。      |
| 閉じる | ボタン | この画面を閉じます。                       |